# **ئۇيغۇرچە بىلوگ قۇرۇش** قولۇزمىس&

1

## مۇندەرىچە

| كىرىش سۆز                                                 |
|-----------------------------------------------------------|
| بىلوگ دىگەن نىمە؟                                         |
| ﺑﻠﻮګ (ﺗﻮﺭﺗﯘﺭﺍ) ﻧﯩﯔ ﺭﻭﻟﻰ                                   |
| بلوگ ئۇيغۇرچىلاشتۇرۇش                                     |
| ئۇيغۇرچە فونت يوق كومپيۇتېرلاردا نورمال كۆرسىتىش ئۇسۇلى   |
| بەت ئۆرۈش تىزىملىكىنى ئۇيغۇرچىلاشتۇرۇش 17                 |
| بلوگ باش قىسىمىغا سەھىپە قوشۇش ئۇسۇلى 19                  |
| بلوگقا تىزىملىك قوشۇش ئۇسۇلى 20                           |
| ئۇيغۇرچىلاشقان ئىزدەش رامكىسى                             |
| 超机文章، مۇناسىۋەتلىك يازمىلارغا ئالماشتۇرۇش                 |
| 推荐دىگەن سۆزنى تەۋسىيەگە ئالماشتۇرۇش                       |
| 四家大巴دىگەن خەتنى يوقىتىش ئۇسۇلى                            |
| بلوگدا بىۋاستە ئۇيغۇرچە كىرگۈزۈش ئۇسۇلى                   |
| بلوگدا بىۋاستە ئۇيغۇرچە كىرگۈزۈش رەسىملىك چۈشەندۈرۈلۈشى25 |
| 27ಉಸಿಉ到博主的回复邮件                                            |
| Blogbusتا يازمالارنى قاتلاممۇ-قاتلام تۇرگە ئايرىش         |
| بلوگدا ماۋزۇ رەڭگىنى ئۆزگەرتىش                            |
| چىرايلىق چىسلا تەگلىكى قوشۇش                              |
| جەمئىي يازما سانىنى كۆرسىتىش ئۇسۇلى                       |
| بلوگقا ئېلان قوشۇش ئۇسۇلى                                 |
| ئايلانما مەزمۇن كودى                                      |

| 3  | ئابرال ئېلھىتاپلىرى                                       |
|----|-----------------------------------------------------------|
| 34 | ئىنكاسقا باش سۆرىتى قوشۇش ئۇسۇلى                          |
| 35 | ئىنكاسقا چىراي ئىپادىسى قوشۇش ئۇسۇلى                      |
| 36 | قايتىش كونۇپكىسى قوشۇش ئۇسۇلى                             |
| 36 | blogbusتىكى يېڭى چىققان ئېلاننى يوقىتىش                   |
| 37 | بارلىق ئۇلانمىلارنى يېڭى بەتتە ئېچىش ئۇسۇلى               |
| 37 | تېما نامىنى بېسىپلا تولۇق مەزمۇننى كۆرۈش ئۇسۇلى           |
| 37 | باش تېما رەڭگىنى ئۆزگەرتىش ئۇسۇلى                         |
| 38 | زىيارەت سانىنى چىقىرىش ئۇسۇلى                             |
| 38 | ۋاقىتنى سول تەرەپكە توغۇرلاش ئۇسۇلى                       |
| ش  | بەلگىلەرنىڭ ئورنى ئالمىشىپ كېتىش مەسلىسىنى ھەل قىلى       |
| 39 | بلوگ مەزمۇنىنى تەكشى قۇر كۆرسىتىش                         |
| 44 | ئۇسلۇب دەرسلىكى-بەت قۇرۇلمىسى توغرىسىدا                   |
| 45 | ئۇسلۇب دەرىسلىكى-بەت قۇرۇلمىسى چوڭلۇقىنى تەڭشەش           |
| 46 | ئۇسلۇب دەرسلىكى-بۆلەكلەر يۆنىلىشى توغرىسىدا               |
| 47 | ئارامگاھ بلوگنىڭ نۆۋەتتىكى ئۇسلۇبى تارقىتىلىدۇ            |
| 47 | قانداق قىلغاندا بلوگنىڭ زىيارەتچىلېرىنى كۆپەيتكىلى بولىدۇ |
| 48 | Blogspot.comدا ئۇيغۇرچە ئۇسلۇب قاچىلاش ئۇسۇلى             |
| 49 | Analyticsنى ئىشلىتىش (1) قاچىلاش                          |
| 51 | ماقالىنى گۇگول ئىزدش نەتىجىسىگە ئەڭ تېز قوشۇش             |
| 52 | مەن ياقتۇرغان بىر قانچە ئۇيغۇر بىلوگلىرى                  |

#### ئابرال ئبلھىتاپلىرى

كىرىش سۆز

بلوگ ئىلتىماس قىلىپ بولغان بولسىڭىز، ئەمدى بۇ ئېلكىتاپنى تەپسىلى كۆرۈپ چىقىپ، شۇ بويىچە مەشغۇلات ئېلىپ بارسىڭىز ئۆزىڭىزگە تەۋە بولغان ئۇيغۇرچە بىلوگ قۇرۇش خىيالىڭىزنى ئەمەلگە ئاشۇرالايسىز.

بۇ ئېلكىتاپقا كىرگۈزۈلگەن ئۇيغۇرچە بىلوگ تۈزۈشتىكى بارلىق تىخنىكا ۋە بىلىملەر ئاساسلىقى ئارامگاھ بىلوگى ۋە تەكلىماكان بىلوگىدىن كەلگەن بولۇپ،بۇ يازمىلارنى ئارامگاھ ئەپەندى بىلەن تەكلىماكان ئەپەندى قاتارلقلار كىشلەر يازغان.مەن پەقەت ماڭا ئوخشاش بىلوگ ياسىماقچى بولغانلارغا قولايلىق بولسۇن ئۈچۈن،ئارامگاھ ۋە تەكلىماكان بىلوگىدىكى ھازىرغىچە ئىلان قىلىنغان بارلىق ئۇيغۇرچە بىلوگ ياساشقا ئائىت بولغان بارلىق يازمىلارنى توپلاپ،بۇ ئېلكىتاپنى تۈزۈپ قويدۇم. شۇڭا بۇ ئېلكىتاپنى كۆرگەن دوسلارنىڭ ياكى بىلوگ قۇرماقچى بولغان دوسلارنىڭ ئالدى بىلەن ئارامگاھ بىلوگى بىلەن تەكلىماكان بىلوگىغا كىرىپ، كۆرۈپ چىقىشىنى تەۋسىيە قىلىمەن.

> ئارامگاھ بىلوگىنىڭ ئادرىىسى: <a http://aramga.blogbus.com تەكلىماكان بىلوگىنىڭ ئادرىسى: <a http://baliq.blogbus.com

ئەگەر سىز مۇشۇ ئېلكىتاپ ياكى ئارامگاھ بىلوگىدىكى مەزمۇنلاردىن پايدىلىنىپ بىلوگ ياسىغان بولسىڭىز. ماڭا ئوخشاش ئۇلارنىڭ ئەمگىكى ئۈچۈن ئۇلارنىڭ بىلوگىدىكى گوگۇل ئىلانىنى بىر قېتىم بولسىمۇ چىكىپ قويۇڭ. (بۇ گەپلىرىم ھەرگىزمۇ ئۇلارغا خوشامەت قىلىپ ياكى ئۇلارنى تەشۋىق قىلىپ دىگەن گەپلىرىم ئەمەس. پەقەتلا ئۇلارغا بولغان ھۆرمىتىم ۋە ئۇلارنىڭ خالىسانە ئەمگىكى ئۈچۈن، سۇ ئىچكەندە قۇدۇق قازغۇچىنى ئۇنتۇپ قالماسلىق ئۈچۈندۇر.).

ئاخىردا تورداشلارنىڭ بىلوگلىرىنىڭ تىخىمۇ ياخشى، رەڭدار بولۇپ،تىخىمۇ تەرەققى قىلىپ، ئۇيغۇر كومپىيۇتېرچىلىقىدا يەنە بىر يۈكسىلىش پەيدا قىلىشىنى تىلەيمەن.

ھۆرمەت بىلەن: ئابرال ئېلكىتاپ تارقىتىش مەركىزىدىن(بىلىك- ئىنتىل) ئابرال.

http://ilkitap.blogbus.com

17.6.2008

ئايرال ئېلكىتاپلىرى

#### بىلوگ دىگەن نىمە؟

#### مەنبە : ئابرال ئېلكىتاپلىرى

بلوگ دىگەن نىمە؟ بلوگ دىگىنىمىز ئىنگىلىزچەWEB LOG دىگەن سۆزنى قىسقارتىپ يىزىش ئارقىلىق شەكىللەنگەن سۆز بولۇپ، خەنزۇچە 博客 دەپ ئاتالدى.ئۇ ئاساسلىقى توردا يىزىلغان ،شەخسلەرنىڭ تۇرلۇك خاتىرىلىرىگە قارىتىلغان.

بلوگ ئاتىسى كىم؟

بلوگنىڭ شەكىللەنگىنىگە تىخى ئەمدىلا بىر نەچچە يىل بولدى، بىراق بىلوگنىڭ تارىخىنى يىزىپ، بىلوگ ئاتىسىنى تىپىپ چىقىش ئۇنچە ئاسان ئىش ئەمەس.شۇڭا بلوگ ئاتىسىنى تىپىپ چىقىش ئۈچۈن ئالدى بىلەن، تۆۋەندىكى مەزمۇنلارنى كۆرۈپ چىقىڭ، ئاندىن كىمنىڭ كىمنىڭ بلوگ ئاتىسى بولۇشقا مۇناسىپ ئىكەنلىكىگە ئۆزىڭىز ھۆكۈم قىلىڭ.

1. ئالدى بىلەن قايسى تور بىتىنىڭ ئەڭ بۇرۇنقى بلوگ تور پۇنكىتى ئىكەنلىكىنى ئىنىقلايلى.

ئەڭ بۇرۇنقى بلوگلار بولسا تور «سۇزگۈچلۈك» رولىنى ئۆتىگەن بولۇپ، ئۇلار بەزى ئالاھىدە تور بەتلىرىنى سۇزىۋىلاتتى ھەمدە قىسقىچە چۇشەنچە بىرەتتى. شۇڭا بەزىلەر تور زىيارەتچىسى (جاھاننامە)نىڭ ئىجادچىسى Marc Andreesen تارقاتقان Mosaic نىڭ« نىمە يىڭى » (What's New) دىگەن تور بېتى ئەڭ بۇرۇنقى بلوگ تور بىتى ھىساپلىنىدۇ دەپ قارىغان.

2. ئەڭ بۇرۇنقى بلوگدىن بىشارەت بەرگۈچى

داڭلىق فانتازىيەلىك ھىكايە يازغۇچىسى William Gibson بولسا 1996-يىلى كەسپى بىلوگېرلار توغۇرلۇق بىشارەت بەرگەن بولۇپ،( <u>http://www.salonmagazine.com/weekly/gibson2961014.html</u>) ئۇ مۇنداق دىگەن: «ئۇزۇن ئ<sup>ۆ</sup>تمەي باشقىلار سېنىڭ تور بېتىدىكى تاللانغان ، سەر خىل مەزمۇنلارنى كۆرۈشۇڭگە ئاسانلىق يارىتىپ بىرىدۇ ھەمدە شۇ ئارقىلىق تىرىكچىلىك قىلىدۇ. بۇ خىل ئىھتىياج راستلا مەۋجۇت » .

3. ئەڭ بۇرۇنقى بلوگ

Userland شىركىتىنىڭ باش ئىجرائىيە ئەمەلدارى Dave Winer بولسا 1997-يىلىدىن باشلاپ ئىلان قىلىشقا باشلىغان Scripting News (www.scripting.com) بولسا بلوگنىڭ بىر قانچە مۇھىم ئالاھىدىلىكلىرىنى ھەقىقى ئىپادىلىگەن. ھەمدە ئۇ بۇ ئىقتىدارلارنى «Frontier» دىگەن يۇمشاق دىتالغا مۇجەسسەملەشتۇرگەن. بىراق بۇنى ئەڭ بۇرۇنقى بلوگ دىيىشتە يەنە نۇرغۇن تالاش- تارتىش بار. يەنە بەزىلەر Jorn Barger نىڭ 1997-يىلنىڭ ئاخىرى بۇگۇنكى بلوگ تور بەتلىرىنىڭ ئاساسى شەكلىنى شەكىللەندۇرگەن دەپ قارايدۇ.(ئەينى چاغدىكى تور بىتىنىڭ ھالىتىنى كۆرمەكچى بولساڭلار بۇ بەتكە كىرىپ بىقىڭلار http://www.robotwisdom.com

4. ئەڭ بۇرۇنقىweblog دىگەن سۆزنى ئىشلەتكۈچى

1997-يىلى 12- ئايدا Jorn Barger ئىلان قىلغان Robot Wisdom Weblog تور بىتى 1- قېتىم weblog دىگەن سۆزنى ئىشلەتكەن.( تور بېتى: <u>http://www.robotwisdom.com/netlit/index.html</u> ) ھازىرغىچە ئۇ يەنىلا بلوگ ساھەسىدە يەنىلا تەسىرى چوڭ شەخس. Jorn Barger نىڭ ئاساسلىق تۆھپىسى بلوگنىڭ شەكلى جەھەتتە ئىپادىلىنىدۇ. 5. ئەڭ بۇرۇنقى blog دىگەن سۆزنى ئىشلەتكۇچى

ھازىرقى ئەڭ مودا بولىۋاتقان سۆز blog نى Peter Merholz بولسا 1999 ـ يىلى تۈنجى بولۇپ ئىشلەتكەن

(تور بەت: http://www.peterme.com/archives/00000205.html) ) . ئۇ 2002-يىلى 5-ئاينىڭ 17- كۈنى يازغان «سۆزلۈكلەر ئويۇنى» دىگەن يازمىسىدا مۇنداق دەيدۇ:

مەن ئەزەلدىن سۆزلۈك ئويۇنىنى ياخشى كۆرىمەن، ئىتمولوگىيە ئىلمىغا قىزىقىشىم كۈچلۈك ئىدى .بىراق بۇ قىزىقىشىمنىڭ شۇنچە چوڭ تەسىر قوزغىشىنى ئويلىماپتىكەنمەن. 1999-يىلى 4-ئاينىڭ 5- كۈنى ئۆزۈمنىڭ تور بىتىگە يازما يوللاپ « مەن weblog دىگەن سۆزنى wee' - blog دەپ تەلەپپۇز قىلىمەن ، ياكى قىسقارتىپ blog دەپ يېزىشنى قارار قىلدىم » دەپ يازغان ئىدىم. ھەمدە كۆپ ئويلانمايلا بۇ سۆزنى ئۆزۈمنىڭ يازمسىغا ئىشلەتتىم. كىيىنچە كۆپچىلىك ئىلخەت يوللىغاندىمۇ ئىشلىتىدىغان بولدى. دەيدۇ. Keith Dawson بولسا blog دىگەن سۆزنى « كەسپى سۆزلەرنى ئىزدەش » دائىرىسى ئىچىگە كىرگۈزدى.

، blogging、blogger بولسا Peter Merholz دىگەن سۆزنى پىئېلغا ئايلاندۇردى.كىيىن بۇ ئارقىلىق blogging、blogger ، ۋە Blogsphere ۋە Blogsine سۆزلەر پەيدا بولدى

#### ئابرال ئبلكىتايلىرى

Pyra ئەگەر 1999ـيىلى 8ـ ئايدا Blogger دىگەن سۆزنى ئىشلەتمىگەن بولسا ، بەلكىم بۇ سۆز ئۇن- تىنسىز غايىپ بولغان بولۇشى مۇمكىن ئىدى.

بلوگ توغرىسىدىكى بۇ بايانلارنى بەيدۇدىن ئىزدەپ تىپىپ، قىسقارتىپ تەرجىمە قىلىپ قويدۇم، خاتا كەتكەن يېرى بولسا تۇزىتىپ ئوقارسىلەر..

#### بلوگ (تورتۇرا) نىڭ رولى

#### مەنبە: تەكلىماكان بىلوگى

بلوگ يېزىۋاتىمىز، يازغاننىڭ نىمە پايدىسى بار؟ ئەگەر سىز بلوگىر بولسىڭىز بۇگۈن نىمە پايدىسى بارلىقىنى ئېيتىپ بېرەي. بۇ پەقەت مەن ھىس قىلغانلىرى. دوستلىرىمىز «پۇل تېپىش ئۈچۈن» مۇشۇنچىۋالا قىلىش كېتەمدۇ؟ مۇ دەپ باقتى. ئەلۋەتتە پۇل تېپىش ئۈچۈن بولسا بلوگ يازمايتتۇق.

1. بلوگ سىزنى نامايان قىلىدۇ.

بلوگ ماڭغان يولنى خاتىرلەپ ماڭىدىغان ئوبدان جاي. ھىچكىمگە دىگۇڭىز كەلمىگەن گەپلەرنى بلوگدا دەيسىز. ئوخشاش پىكىرلىك تورداشلار سىزگە ھىسداشلىق قىلىدۇ. قارشى پىكىرلىكلەر رەددىيە بېرىدۇ، شۇنداق قىلىپ نەزەر دائىرىڭىز كېڭىيىدۇ. بۇگۇن يازغان بلوگنى 10 يىلدىن كېيىن ۋاراقلاپ، ئۆزىڭىزنىڭ 10 يىل بۇرۇنقى كۇنلىرىنى ئەسلەيسىز. بۇ تاتلىق ياكى سۆيۇملۇك ئەسلىمە بولىشى مۇمكىن. ئىشقىلىپ مەن شۇنى تىلەيمەن.

2. بلوگ ئەڭ ياخشى ئۆگىنىش سورۇنى

مەيلى تىل ئۆگىنىڭ، مەيلى تارىخ ئۆگىنىڭ ۋە ياكى كومپيوتېر، ماشىنا ھەيدەش بولسۇن ئۆزىڭىز ئۆگەنگەن، ياكى تەتقىق قىلىپ چىققان تۇرلەرنى بلوگدا ئېلان قىلىش بۈگۈنكى ئىلىم-پەن ساھەسىدىكى ئەڭ ئالقىشقا ئېرىشىۋاتقان تۇر. ئۆگەنگەنلىرىڭىزنى بلوگدا ئېلان قىلسىڭىز تېخىمۇ پىششىقلايسىز، تەتقىق قىلىپ چىققانلىرىڭىزنى ئېلان قىلسىڭىز ئېتراپ قىلىشقا ئېرىشىسىز. ياكى خاتالىقلارنىڭ جاۋابىنى تاپىسىز.

سىزنىڭ خېرىدارلىرىڭىز ئوخشىمىغان شەھەرلەردە بولىشى مۇمكىن. ئىسىم كارتۇچكىڭىزنىڭ ئۇستىگە بلوگ ئادرېسىڭىزنىمۇ قوشۇپ يېزىڭ. سىز تونۇشتۇرغان ياكى ساتقان مەھسۇلاتتا كۆپ ئۇچرايدىغان مەسلىلەرنى بلوگدا ئېلان قىلىپ تۇرۇڭ. بلوگ ئارقىلىقلا سىزگە مىليون پايدا يارىتىدىغان خېرىدار توپى شەكىللىنىشى مۇمكىن. 4. بلوگدا يۇل تايقىلى بولىدۇ.

ئېلان قويۇپ پۇل تېپىش، ئېلان يېزىپ پۇل تېپىش، مەھسۇلات تونۇشتۇرۇپ پۇل تېپىش، ھەقلىق ماقالە ئارقىلىق پۇل تېپىش ۋە بىر قاتار بلوگ ئۈچۈن لايھەلەنگەن پۇل تېپىش ئۇسۇللىرى بار. تەكلىماكان بلوگ ئېلان قىلغان «كۈندە 100 دوللار» ۋە «پۇل تېپىش پۇرسىتى» نامىدىكى ماقالىلەرنى ئوقۇپ كۆرسىڭىز بلوگدا پۇل تېپىش ھەققىدە تەپسىلى

#### ئابرال ئبلكىتايلىرى

چۈشەنچىگە ئىگە بولالىشىڭىز مۇمكىن. 5. بلوگ سىز ئۇچۇنلا ئەمەس ھەممە ئۇچۇن پايدىلىق. بلوگ پەقەت سىزنىڭلا كۆرگەن بىلگەنلىرىڭىزنىڭ ئىنكاسى، باشقىلارنىڭ ئەمەس. بلوگ ئارقىلىق تېخىمۇ تەبئى ۋە تېخىمۇ يېڭى ئۇچۇرلارغا ئېرىشكىلى بولىدۇ. ئەڭ يېڭى تەتقىقات نەتىجىلىرى ۋە بايقاشلاردىن خەۋەردار بولغىلى بولىدۇ. نۇرغۇن ئالىملار، پروفېسسورلار،مىليونېرلار، ھەتتا دۆلەت باشلىقلىرى بلوگ يازىدۇ. داڭلىق ئۇيغۇر بلوگىرلاردىن ناخشا چولپىنى ئەركىن ئابدۇللا، ناخشا چولپىنى مۆمىنجان، NASA دا ئىشلەيدىغان ئالىم ئەركىن سىدىق قاتارلىقلارنى مىسال كەلتۈرۈش مۇمكىن. بلوگ كەسپىي سەۋيىرڭىزنى ئۆستۈرىدۇ. بىلىپ ـ بىلمەي يازغان ماقالىلەرنىڭ ھەممىسى ئاخىرقى ھىسابتا سىزنىڭ كەسپىڭىزگە كۆپرەك باغلىق بولىدۇ. بلوگدا كۈنىگە 1 پارچە ماقالە يازغان سىز بىر يىلدىن كېيىن ئۆز كەسپىدە 365 پارچە ماقالە ئېلان قىلغان پىشقان كەسپ ئەھلىگە ئايلىنىسىز. بۇ چاغدا ئىدارە ياكى شىركەتتىمۇ ھۆرمەتكە سازاۋەر بولىسىز، ئەقىل بىلەن ئىش قىلىدىغان بولىسىز. نۇرغۇن تەجىربىلەرنى يەكۈنلىگەن بولىسىز. 7. بلوگ كىشىلەرنى ئىناقلاشتۇرىدۇ. ئاتا-ئانىڭىزغا ئۇدۇل دىيەلمىگەن گەپلەرنى بلوگدا دىيىشىڭىز مۇمكىن، ئەلۋەتتە ئۇلار كۆرگەندە تەسىرلىنىدۇ. نۇرغۇن ئەر-ئاياللار، ئاتا-بالىلار ۋە نۇرغۇن بىر ئائىلە كىشلىرى؛ بىر ئىدارە ئىشداشلىرى؛ بىر شىركەتنىڭ خادىملىرى؛ بىر سىنىپتىكى ئاركاداشلار ھەمكارلىشىپ بلوگ يېزىپ تېخىمۇ ئىناق ئائىلە، تېخىمۇ سەمىمىي دوستلۇق، تېخىمۇ مۇكەممەل ھەمكارلىق بەريا قىلغان.

8. بولدىلا كۆپ سۆزلىمەي. بلوگ ياخشى نەرسە!

### بلوگ ئۇيغۇرچىلاشتۇرۇش

مەنبە: ئارامگاھ بلوگى - http://aramga.blogbus.com/logs/19225290.html

بەزى تورداشلار بلوگنىڭ ئىقتىدارلېرى بىلەن تولۇق تونۇشۇپ بولالمىغاچقا ئۇيغۇرچە ئۇسلۇبنى قاچىلىغاندىن كېيىن بلوگ بېتىدە يەنىلا بەزى خەنزۇچە خەتلەرنىڭ ئۇيغۇرچىلاشمىغانلىقىنى ئېيتتى.

日志分类 最新日志 最新评论 دىگەندەك خەتلەرنى بلوگنىڭ ئۆزىدە بار بولغان تەھرىر ئىقتىدارى ئارقىلىقلا ئۇيغۇرچىلاشتۇرۇشقا بولىدۇ.

تۆۋەندە رەسىملىك چۇشەندۇرۇلۇشى بېرىلدى:رەسىمنى چېكىپ چوڭايتىپ كۆرۈڭ .چۇشىنىكسىز يەرلەر بولسا ئىنكاس قىلىڭ.

# ئابرال ئېلڪىتاپلىرى

| 】我参与的Blog_博客大巴           | 1 - Microsoft Inte                      | ernet Explo           | rez                                   |                                          |                                                                                                    |                          |                                 |                                              |           | X  |
|--------------------------|-----------------------------------------|-----------------------|---------------------------------------|------------------------------------------|----------------------------------------------------------------------------------------------------|--------------------------|---------------------------------|----------------------------------------------|-----------|----|
| 文件 (2) 编辑 (2) 查看 (4)     | 收藏(4) 工具(11) 甬                          | 閉助 (H)                |                                       |                                          |                                                                                                    |                          |                                 |                                              |           | ł  |
| 🔆 file 🔹 🌔 🔹 🖹           | 🧕 🏠 🔎 搜索 💡                              | 🃩 收藏夹 🎸               | ) 🖉 🌡 🗟                               |                                          |                                                                                                    |                          |                                 |                                              |           |    |
| 也址 @) 🎒 http://www.blogb | )us. com/user/?blogid=441               | 5746                  |                                       |                                          |                                                                                                    |                          |                                 |                                              | ✓ → 转到 链接 | »  |
|                          |                                         |                       |                                       |                                          |                                                                                                    | blo                      | <mark>&gt;gbus.</mark> 首页   频道  | 群組  其他服务 マ  帮問                               | 助 退出      | ^  |
|                          | 88w                                     | u i≂ r⊒ rk            | ittn://88wu.bloabu                    | is.com】 0笹日士 / 0                         | 条评论                                                                                                  |                          |                                 |                                              |           |    |
|                          |                                         | 志」日志管理                | ····································· | 板设置 L Bloor没看                            | 1 个人信息                                                                                               | 1 我的舞                    | 1组   访问统计                       |                                              |           |    |
|                          |                                         | - 1 H 0 B 3           | - Transfer T                          |                                          |                                                                                                    | , vanju                  |                                 |                                              |           |    |
|                          | 我参与的Blog                                |                       |                                       | ب تەھرىرلەيمىز\                          | بېسىپ ئۇسلۇد                                                                                         | ۇ يەرنى                  | ę                               |                                              |           |    |
|                          | ere viverog                             |                       |                                       |                                          |                                                                                                    |                          |                                 | SMART                                        | TMENU     |    |
|                          | <u>88wu</u> 日志数:0 评读                    | 论数:0 引用数              | :0                                    |                                          |                                                                                                    |                          |                                 | 短消息                                          |           |    |
|                          |                                         |                       |                                       |                                          |                                                                                                    |                          |                                 | 兑换空间<br>———————————————————————————————————— |           |    |
|                          |                                         |                       |                                       |                                          | 写新日志丨E                                                                                               | <u> </u>                 | Blog设置丨模板                       | 写新日志                                         |           |    |
|                          |                                         |                       |                                       |                                          | I <u>P</u>                                                                                           |                          | ,                               | 山志管理                                         |           |    |
|                          | نفکاء،ماکارز بلوگ                       |                       |                                       | 日志数:7                                    | 评论数:                                                                                                 | 240                      | 写新日志                            | け化百姓<br>古 菇 站                                |           |    |
|                          | الم الم الم الم الم الم الم الم الم الم |                       |                                       | 日士教:0                                    | ) <u>)</u><br>)<br>)<br>)<br>)<br>)<br>)<br>)<br>)<br>)<br>)<br>)<br>)<br>)<br>)<br>)<br>)<br>)<br>) |                          | 石靴口干                            | デ 110 祖<br>                                  |           |    |
|                          | نومىء بىـوت 🕕                           |                       |                                       | 口志数:2                                    | - 叶形叙;                                                                                               | . 21                     | コが日心                            | L XII DA                                     | I         |    |
|                          | ••• 88wu<br>写新日志                        | ▼                     | p://88wu.blogbus.<br>  文件管理   模板      | . <u>com</u> ] 0篇日志 / 0身<br>[设置   Blog设置 | 评论<br>  个人信息                                                                                         | 我的群                      | 组 访问统计                          |                                              |           |    |
| Ì.                       | 选择模板                                    |                       |                                       |                                          |                                                                                                    |                          |                                 |                                              | TAENIT    |    |
|                          | 选择模板   首页布局   [                         | 内页布局   音乐;            | 番放器                                   |                                          |                                                                                                    | 佳                        | 统模板系统                           | 短消息                                          |           |    |
|                          |                                         | <u></u>   <u>a a</u>  |                                       |                                          |                                                                                                    | 13                       |                                 | 兑换空间                                         |           |    |
|                          |                                         | 5前街田的井                | 5.                                    | 百年之年                                     | 7                                                                                                    |                          |                                 | 写新日志                                         |           | 00 |
|                          |                                         | 日时使用时候                | DX I                                  | 日正义保证                                    | x                                                                                                    |                          |                                 | 日志管理                                         |           |    |
|                          |                                         | 阵                     |                                       | [新增自定义]                                  | <u>夏板</u> ]                                                                                          |                          |                                 | 评论管理                                         |           |    |
|                          | A STATISTICS AND ADDRESS                |                       |                                       |                                          |                                                                                                    |                          |                                 | 草 稿 箱                                        |           |    |
|                          | 你需要个性的短折过些                              | <b>服</b> & <b>吗</b> ? |                                       | A =                                      | 11.18 4                                                                                              |                          | ta ta                           | 文件管理                                         |           |    |
|                          | <u>元6月11日(1日日</u> 四天18月1日)              | aan 70 ' T) i         |                                       | ) فوشیمیز<br>در منطقه ا                  | يېکى توستوم<br>11 - مارد                                                                             | ى <b>بېسىپ</b><br>دىرىدى | يو يېريو<br>۱۰۰۰ کارونه کې دونه | 分类管理                                         |           |    |
|                          |                                         |                       | ز                                     | ۈپ جەزىمتەسىرىمى                         | ئامىتى بوندور                                                                                        | ئۇسلوپ                   | بالتقاندتن دېيىن ر              | Tag管理                                        |           |    |
|                          |                                         |                       | 11. maan                              | - 21.199 (-2                             |                                                                                                    |                          |                                 | 博链管理                                         |           |    |
| 伯                        | 尔可以在以下列表内选择价                            | 所需要的查询条               | 件,更准确地找到喜欢                            | 次的模板:                                    |                                                                                                    |                          |                                 | 51用管理                                        |           |    |
|                          |                                         |                       |                                       |                                          |                                                                                                    |                          |                                 | 汉谊键按                                         |           |    |

رەسىم 2

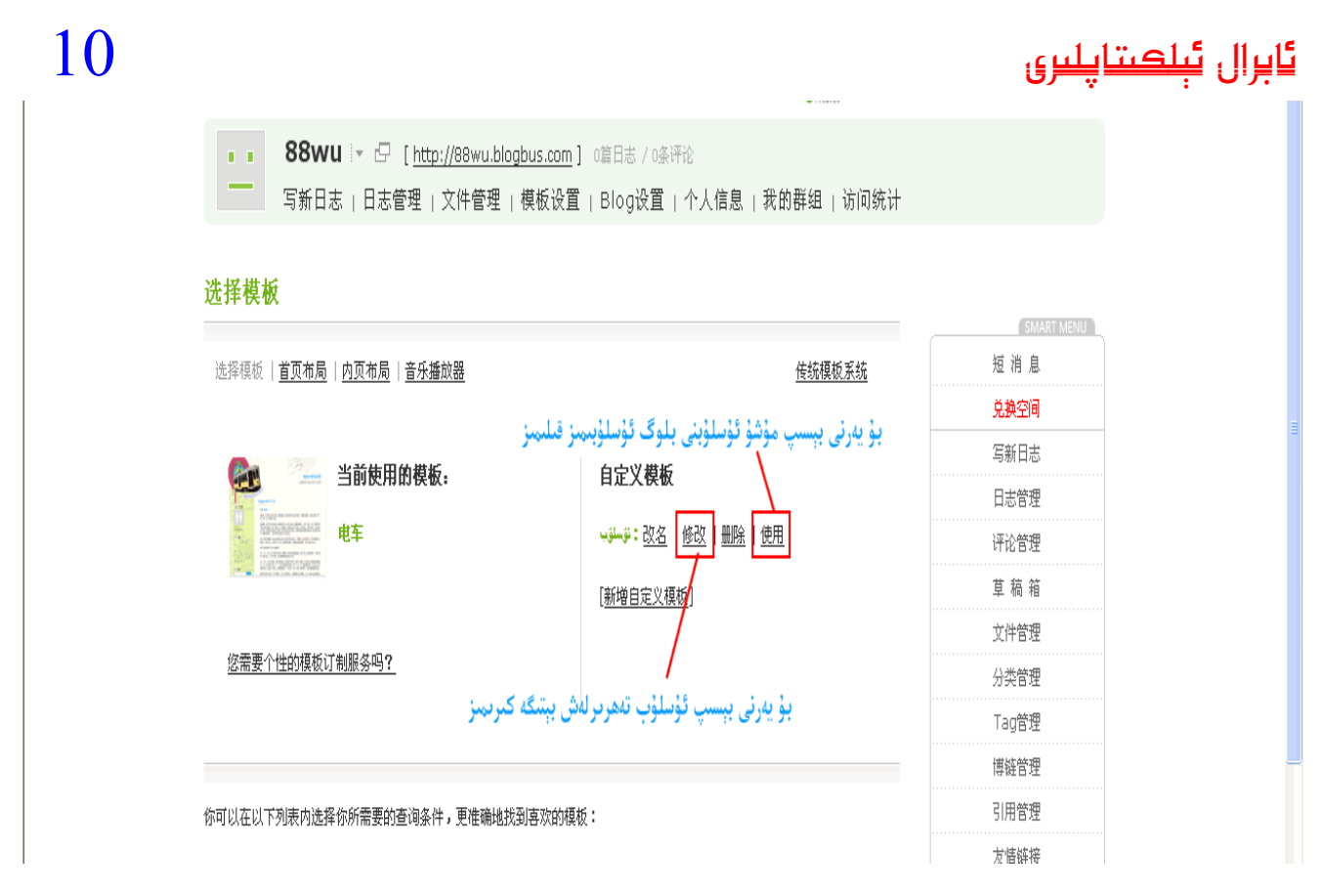

رەسىم 3

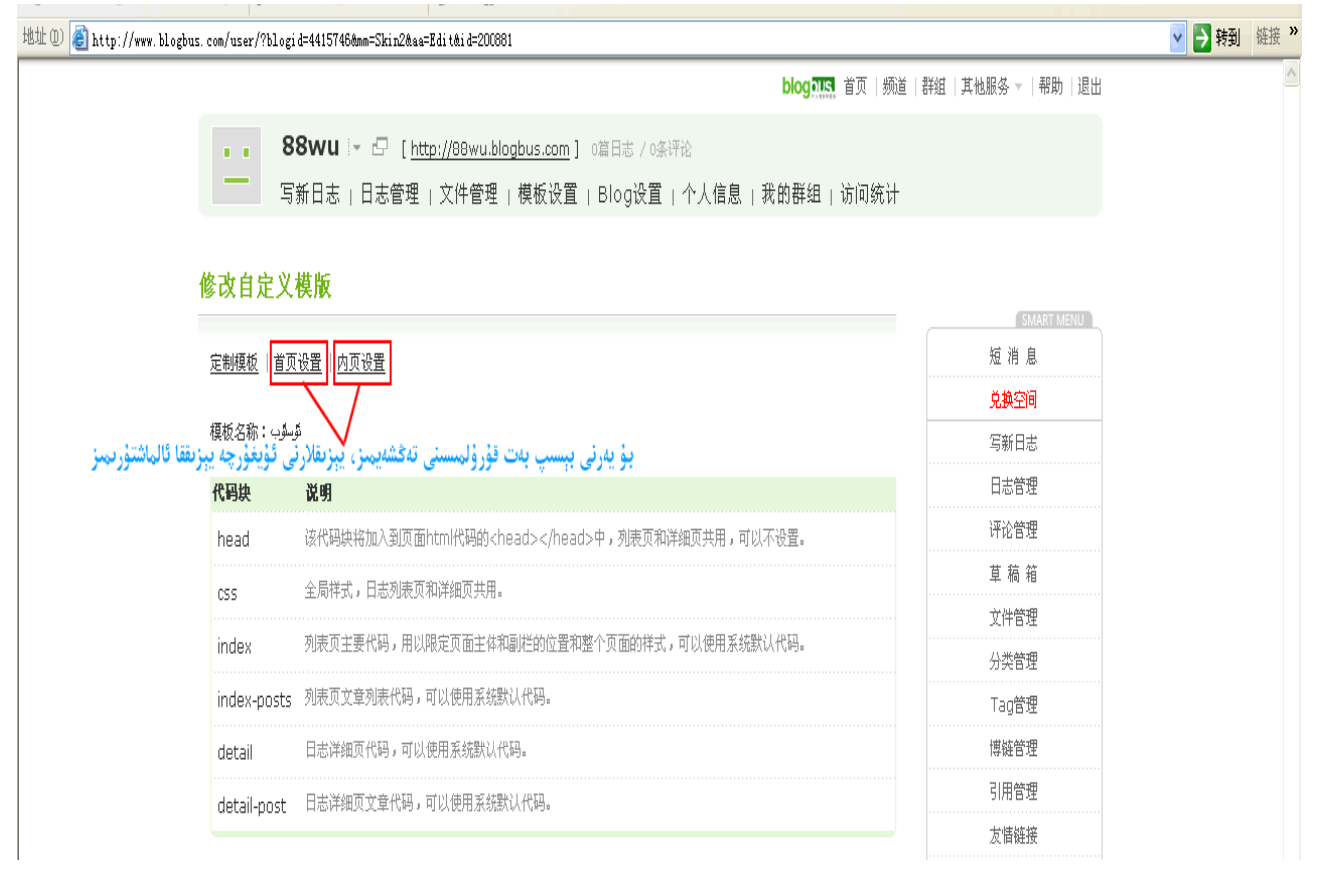

رەسىم 4

بۇ بەتتىكى رەسىمدە كۆرسىتىلگەن head, index, index\_posts دىگەندەك خەتلەرنى كۆرگەنسىز، ھەر بىرسىنى چەكسىڭىز بىر قۇرۇق تەھرىرلەش بېتى ئېچىلىدۇ، ئۇلارنىڭ ھەر بىرىگە سىز باياتىن چۈشۈرگەن ھۆججەتتىكى ماس ئىسىملىك ھۆججەتنى خاتېرە دەپتەردە ئېچىپ، ئىچىدىكى كودلارنى تولۇق كۆچۈرۈپ، ماس ئىسىملىك تەھرىرلەش رامكىسىغا چاپلايمىز. چاپلاپ بولغاندىن كېيىن ئاستىدىكى ساقلاشنى بېسىپ ساقلايمىز. ھەممىنى تولۇق كۆچۈرۈپ،ساقلاپ بولغاندىن كېيىن، «ئىشلىتىش» دىگەن خەتنى چېكىپ مەزكۇر ئۇسلۇبنى بلوگنىڭ

ھەممىنى تولۇق كۆچۈرۈپ،ساقلاپ بولغاندىن كېيىن، «ئىشلىتىش» دىگەن خەتنى چېكىپ مەزكۇر ئۇسلۇبنى بلوگنىڭ ئۇسلۇبى قىلىپ بەلگىلەيمىز. شۇنىڭ بىلەن ئىش تامام ۋەسسالام.

ئېلان ھەققىدە دىققەت: مەزكۇر ئۇسلۇبقا Google Adsense ئېلان كودى مۇۋاپىق ئورۇنغا قىستۇرۇلدى. سىز بۇنىڭ ئورنىنى ئۆزگەرتىمەن دەپ ئاۋارە بولماي، details ,index قاتارلىق تەھرىرلەش بەتلىرىنى ئېچىپ ئۇنىڭ ئىچىدىكى Adsense ئېلان كودىنى تېپىپ كود ئىچىدىكى pub.54564545454545421 دىگەندەك نومۇرلارنى ئۆزىڭىزنىڭ ئېلان ھېسابات نومۇرىغا ئالماشتۇرۇپ قويسىڭىزلا بولىدۇ. ئەگەر ئالماشتۇرمىسىڭىز سىزگە ھەق ھېسابلانمايدۇ. بۇ ھەقتە قىينالسىڭىز بىز بىلەن ئالاقە قىلىڭ. ئەگەر عەھە ھېساباتىڭىز بولمىسا ھەم ئۇنىڭ بىلەن شۇغۇللىنىش نىيتىڭىز بولمىسا بىز بىلەن ئالاقە قىلىڭ. بەر بىلوگىڭىزغا قويۇلغان ئېلاننىڭ چېكىلىش قېتىمىغا ھېسابلىغۇچ ئورناتقاندىن كېيىن سىزگە ھەر ئايدا مۇۋاپىق پۇل ئەۋەتىپ بېرىمىز.

| 臺首页布局_博客大巴 - Microsoft Internet Explorer                                                                                                    |             |
|----------------------------------------------------------------------------------------------------|-------------|
| 文件 ② 编辑 ③ 查看 ② 收藏 ④ 工具 ① 帮助 创                                                                                                    | At          |
| 🚱 后退 · 🕥 · 🖹 🙆 🏠 🔎 搜索 👷 收藏夹 🤣 😥 - 🌺 🔜                                                                                                    |             |
| 地址 (D) @ http://www.blogbus.com/user/?blogid=4415746@mm=Skin2@aa=Layout                                                                               | ✓ → 转到 链接 ※ |
| blog 訊訊 首页   频道                                                                                                    | 群組  其他服务    |
| 88WIL   z r□ [http://99wu.blockur.com] (第日本 / 05/Ⅲ)                                                                                                   |             |
|                                                                                                    |             |
|                                                                                                    |             |
| 首页布局                                                                                                    |             |
|                                                                                                    | SMART MENU  |
| 选择模板   首页布局   <u>內页布局</u>   <del>音乐播放器</del>                                                                                                    | 短 消 息       |
| مۇشۇ خەتلەرنى ئۇيغۇرچىغا ئالماشتۇرۇڭ - 檀板名称:由车                                                                                                    |             |
| 保存布局   恢复默认布局   适回                                                                                                    |             |
| ·22要符件原始(anskage)                                                                                                    |             |
| 安正保決が届任 CURTERLY<br>Appendent<br>「住住日 」<br>マロン キャッカー「住住日                                                                                              |             |
|                                                                                                    |             |
| 3/173/241 4/2/15回 4/2/25/11 4/2/25/11 4/2/25/11 4/2/25/11 4/2/25/11 4/2/25/11 4/2/25/11 4/2/25/11 4/2/25/11 4/2                                       |             |
| 确认 重 置 隐藏模块                                                                                                    | Tag管理       |
|                                                                                                    | 博链管理        |
| 页面主体 副栏(1)[添加模块]                                                                                                    | 引用管理        |
|                                                                                                    | 友情链接        |
|                                                                                                    | 自动链接        |
| 日历                                                                                                    | 存档管理        |
|                                                                                                    | 作者管理        |
| <u>كى الم</u> اشتۇرىمىز<br><u>كى لى ئەنبۇرچىغا ئالماشتۇرىمىز لى ئۇيغۇرچىغا ئالماشتۇرىمىز كى ھەرتى بېسىپ خەنزۇچە خەتلەرنى ئۇيغۇرچىغا ئالماشتۇرىمىز</u> | 访问统计        |
| 日志分类                                                                                                    | 全部Blog      |
|                                                                                                    | BlogBus     |
|                                                                                                    | 開件招募        |
| <b>最新日志</b>                                                                                                    |             |
|                                                                                                    |             |
| 年新平论<br>设置 随 <u>灌</u>                                                                                                    |             |
| 友情链接                                                                                                    |             |
|                                                                                                    |             |
|                                                                                                    |             |
| 121<br>111 开始 修 び 四 Super10885-音通                                                                                                    |             |
|                                                                                                    |             |

رەسىم 5

بلوگنىڭ ئۇسلۇب تەھرىرلەش ئىقتىدارى ئارقىلىق بىر قىسىم سۆزلەرنى ئۇيغۇرچىلاشتۇرۇپ بولغاندىن كېيىن ، يەنە بىر قىسىم سۆزلەرنى ئۇيغۇرچىلاشتۇرۇشقا توغرا كېلىدۇ.ئۇسلۇب ھۆججىتىنىڭ ئىچىدە بىرقىسىم خەنزۇچە سۆزلەر بار ئارامگاھ بلوگ تەمىنلىگەن ئۇسلۇبتا تەرجىمە قىلىنىپ بولۇنغان.index ھۆججىتىنى ئاچساق 访问统计 دىگەن خەت بار ، index.post ھۆججىتىنىڭ ئىچىدە 分类 发表于 دىگەن خەتلەر بار،idex طetail.post ھۆججىتىنىڭ ئىچىدە ر بار ، index.post ھۆججىتىنىڭ ئىچىدە 大麦 大麦 تەھرىلەنىپ بولۇنغان.job فۇ فۇ بار بار ، index.post ھۆججىتىنىڭ ئىچىدە جەتلەر بارمۇشۇ خەتلەر بار،idex ھەممىسىنى ئۇيغۇريېزىقىغا ئالماشتۇرۇپ چىقىمىز. بلوگباس بەزى خەنزۇچە خەتلەرنى ئۇيغۇرچىلاشتۇرۇشقا شارائىت بەرمىگەن مەسلەن : 阿读全文 يۇچەن يېزىش ئورنىدىكى خەنزۇچە خەتلەرنى ئۇيغۇرچىلاشتۇرۇشقا شارائىت بەرمىگەن مەسلەن : ji كودىغا تايىنىمىز:

ئالدى بىلەن 阅读全文 نى ئۇيغۇرچىلاشتۇرايلى :head ھۆججىتىنىڭ ئىچىگە ماۋۇ js كودىنى قوشىسىز :

<script>

```
function getElementsByClass(searchClass,node,tag) {
 var classElements = new Array();
 if (node == null)
  node = document;
 if (tag == null)
  tag = '*';
 var els = node.getElementsByTagName(tag);
 var elsLen = els.length;
 var pattern = new RegExp("(^ | \s)"+searchClass+"(\s|$)");
 for (i = 0, j = 0; i < elsLen; i++) {
  if ( pattern.test(els[i].className) ) {
   classElements[j] = els[i];
   j++;
  }
 }
 return classElements;
}
    </script>
     > نىڭ كەينىگىلا ماۋۇ كودنى قوشۇڭ:url ھۆججىتىنى ئېچىپ ئاستى تەرەپتىكى </index-postئاندىن
<script>
var readMore = getElementsByClass("readmore");
```

```
for (var i=0;i<readMore.length;i++)
```

readMore[i].innerHTML = readMore[i].innerHTML.replace("阅读全文","تولۇق ئوقۇش";

</script>

مۇشۇ قەدەملەر بىلەن 阅读全文 دىگەن خەت تولۇق ئوقۇش دىگەن خەتكە ئالمىشىدۇ. ئەمدى ئىنكاس يېزىش ئورنىدىكى خەنزۇچە خەتلەرنى ماۋۇ كود ئارقىلىق ئۇيغۇرچىلاشتۇرىمىز:

detail ھۆججىتىنى ئېچىپ <div id="outerSidebar"> دىگەن يەرنى تېپىپ شۇنىڭ ئۇستى تەرەپكە ماۋۇ كودنى قوشۇڭ:

<script>

var cmtForm = document.getElementById("commentForm"); cmtForm.innerHTML = cmtForm.innerHTML.replace("发表评论","ثنيكاس يېزىش"); cmtForm.innerHTML = cmtForm.innerHTML.replace("姓名","ثنادرېس"); cmtForm.innerHTML = cmtForm.innerHTML.replace("地址","); cmtForm.innerHTML = cmtForm.innerHTML.replace("记住我","ثاندرېس"); cmtForm.innerHTML = cmtForm.innerHTML.replace("记住我","ثاندرې"); cmtForm.innerHTML = cmtForm.innerHTML.replace("记住我","

تامام. بۇ قەدەملەر ئارقىلىق بلوگ يېزىق قىسمى ئاساسەن ئۇيغۇرچىلىشىدۇ.

### ئۇيغۇرچە فونت يوق كومپيۇتېرلاردا نورمال كۆرسىتىش ئۇسۇلى

مەنبە: ئارامگاھ بلوگى - http://aramga.blogbus.com/logs/17154102.html

ئەسسالامۇئەلەيكۇم! blogbus نىڭ ئۇسلۇب تەھرىرلەش ئىقتىدارى ئارقىلىق ئۇيغۇرچىلاشتۇرۇش ئاساسەن ئەمەلگە ئاشتى نۇرغۇن تورداشلار blogbus ئىشلىتىشكە باشلىدى ، لېكىن قانداق قىلغاندا فونت قاچىلانمىغان كومپيۇتېردىمۇ blogbus بلوگدا ئۇيغۇرچە نورمال كۆرۈنۈش مەسلىسىنى ھەل قىلغىلى بولىدۇ؟ ئەلۋەتتە eot ئىشلەيمىز ، لىكىن eot نى قەيەرگە قويىمىز؟ قانداق كود قوشىمىز؟ تۆۋەندە بۇ توغرىسىدا سۆرەتلىك چۈشەندۈرۈشلەرنى يوللايمەن: ئالدى بىلەن بلوگ بېتىڭىزگە ئاتاپ بىر eot ياسىشىڭىز كېرەك ، eot نى قانداق ياساش ھەققىدە توردا ئۇيغۇرچە دەرىسلىكلەر كۆپ :

> http://forum.uyghurdns.com/ShowPost.asp?ThreadID=11 eot ياساپ بولغاندىن كېيىن ئۇنى بلوگ بوشلۇقىغا يوللايمىز ، جەريان تۆۋەندىكىچە:

### ئابرال ئېلكىتاپلىرى

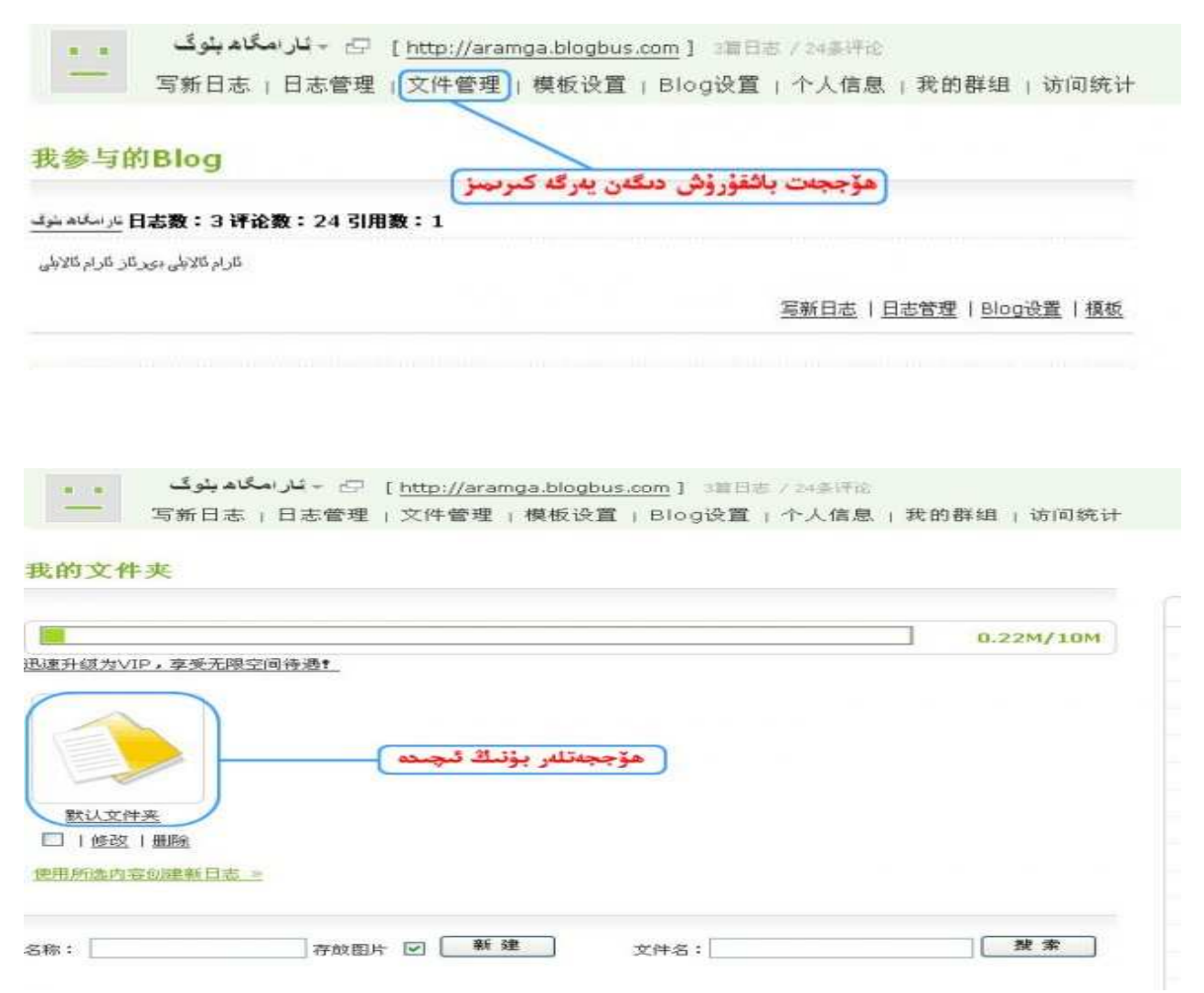

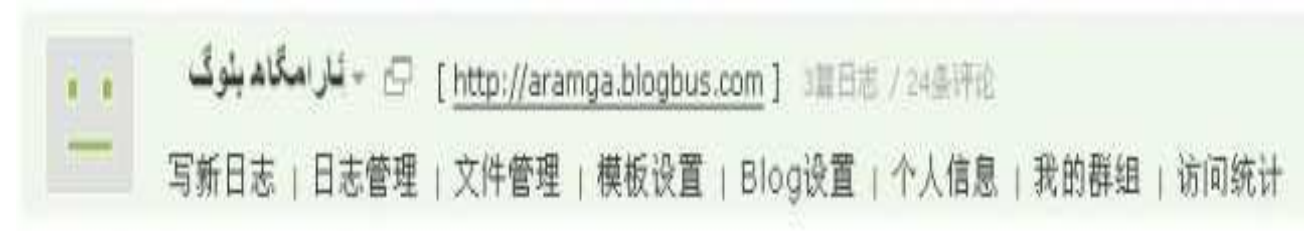

| 文件  | 管理 - 列表      |           |             | لىگە كىرىمىز  | بۇ يەرنى بېسپ ھۆججەت يوللاش يېتىگە كىرىمىز |         |  |  |
|-----|--------------|-----------|-------------|---------------|--------------------------------------------|---------|--|--|
| 文件夹 | 默认文件夹        | · 祝田      | 列表 🔽        | 上传文件          |                                            |         |  |  |
|     | 文件名          |           | 文件大小        | 上传人           | 上传时间                                       | 操作      |  |  |
|     | UYGHURED.eot |           | 39.92K      | aramga        | 2008-03-16 23:37:09                        | 获取地址 修改 |  |  |
|     | pg-top.gif   |           | 4.98K       | aramga        | 2008-03-16 21:13:45                        | 获取地址 修改 |  |  |
|     | 11.gif       | زچۇرۇلىدۇ | ئادىرىلى كۆ | ھۆججەتشاڭ تور | بؤعفرني بالمستغفز يؤللتغان                 | 获取地址 修改 |  |  |
|     | Input.js     |           | 6.73K       | aramga        | 2008-03-16 20:56:54                        | 获取地址 修改 |  |  |
|     | 3.jpg        |           | 65.53K      | aramga        | 2008-03-16 14:50:36                        | 获取地址 修改 |  |  |
|     | 2.jpg        |           | 69.69K      | aramga        | 2008-03-16 14:50:36                        | 获取地址 修改 |  |  |
| ۵   | 1.JPG        |           | 33.73K      | aramga        | 2008-03-16 14:50:36                        | 获取地址 修改 |  |  |
|     |              |           |             |               |                                            |         |  |  |

共1页 1

# http://ilkitap.blogbus.com

# 15

### ئابرال ئېلكىتاپلىرى

#### 上传文件

|                         |                                              | 0.22M/10M |
|-------------------------|----------------------------------------------|-----------|
| 速升级为VIP,享受无限空间待遇!       | ىۇ بەرئى بىسى بوللايدىغان ھۆچچەتئى تاللايىيا | 1         |
| 文件夹: 默认文件夹 💌            | J                                            | )         |
|                         | (瀏覽) 文件改名:                                   |           |
| بۇيەرنى بېسىي يوللايمىز |                                              |           |
| 上传 返回 最多可同时上传10个文件      |                                              |           |
|                         |                                              |           |

مۇشۇ قەدەملەر ئارقىلىق eot نى يوللىۋېتىسىز، ھەم ئۇنىڭ تور ئادىرسىنى كۆچۈرۈۋېلىڭ! ئەمدى CSS ھۆججىتىنىڭ

ئىچىگە بىر كود قوشىمىز ، خاتالىق چىقماسلىقى ئۇچۈن بۇ كودنى css ھۆججىتىنىڭ ئەڭ يۇقىرسىغا چاپلاڭ:

@font\_face

{
font\_family: Uyghur Ekran;
font\_style: normal;
font\_weight: normal;
src: url(http://aramga.blogbus.com/files/12056818290.eot);
}

### ئابرال ئېلكىتاپلىرى

|       | ت شەخلى                                                                                                    | يۇ خەر                                                                                                    |
|-------|----------------------------------------------------------------------------------------------------|----------------------------------------------------------------------------------------------------|
| 定制模板  | 直页设置   <u>内页设置</u>                                                                                                    | ئۇسلۇب تەھرىرلەش بېتىدىن CSSھۆججىتىنى ئېچىپ بۇ يەرگە بايا يوللىغان                                                                                                    |
| 夏板名称: | blog                                                                                                    | eot ھۆججىتىنىڭ ئادىرىسنى بۇ يەرگە چاپلاڭ                                                                                                    |
| 代码块:  | css                                                                                                    |                                                                                                    |
| 40.   | html { direction:rti<br>@font-face {<br>font-family: Uyg<br>font-style: norr<br>font-weight: no<br>src: url(http://ar<br>}<br>* {<br>margin:<br>padding<br>}<br>body {<br>font-fam<br>font-size<br>color: #<br>backgro<br>}<br>li { | hur Ekran;<br>nal;<br>rmal;<br>ramga.blogbus.com/files/12056818290.eot);<br>0;<br>: 0;<br>ily: "Uyghur Ekran", Helvetica, sans-serif;<br>a: 80%;<br>000000;<br>und-color: #ffffff; |

http://aramga.blogbus.com/files/12056818290.eot

eot دىگەن يەرنى ئۆزىڭىز بايا كۆچۈرۈۋالغان eot نىڭ تورئادىرسىغا ئالماشتۇرۇڭ! Uyghur Ekran دىگەن يەرنى ئۆزىڭىز eot

ياساشتا ئىشلەتكەن خەت شەكلىگە ئالماشتۇرۇڭ!

# بەت ئۆرۈش تىزىملىكىنى ئۇيغۇرچىلاشتۇرۇش

مەنبە:ئارامگاھ بلوگى- http://aramga.blogbus.com/logs/20551941.htm بلوگىمىزنىڭ تېخى ئۇيغۇرچىلاشمىغان قىسىملېرى يەنە بار، مەسلەن بەت ئۆرۈش تىزىملىكى يەنىلا خەنزۇچە ، بۇنى JS كودى بىلەن ئۇيغۇرچىلاشتۇرساق بەك ئاۋارچىلىق دەپ ئويلايمەن ، ئۇنىڭ ئۈستىگە بلوگىمىزغا قوشۇلغان JS كودلېرى ھەقىقەتەن كۆپ بولۇپ كەتتى، بۇنداق بولغاندا ئېچىلىش سۈرئەتى تېخىمۇ ئاستىلاپ كىتىدۇ. بۇنىڭغا باشقىچە ئامال قوللاندىم ، بۇ سەل دۆترەك ئامال ، لېكىن يەنىلا كۆزلىگەن مەقسەتكە يەتكىلى يەتكىلى بولىدۇ .

index-post ھۆججىتىنىڭ ئاستى تەرىپىدە مۇنداق كود بار: <kiv/>{pagena v#} = div class="pageNavi> بۇ يەردىكى {#vagena k دەل بەت ئۆرۈش تىزىملىكىنى ئاپتوماتىك چىقىرىپ بېرىدىغان كود ، چىقىرىپ بەرگىنى خەنزۇچە بەت ئۆرۈش تىزىملىكى . مەن بۇنى ئېلىۋەتتىم ، بۇنىڭ ئورنىغا ئۆزۈم ئۇيغۇرچە بەت ئۆرۈش تىزىملىكى قوشتۇم ، مانا مۇنداق: تۆۋەندىكى كودنى {#vagena k ئۆزۈم ئۇيغۇرچە بەت ئۆرۈش تىزىملىكى قوشتۇم ، مانا مۇنداق: تۆۋەندىكى كودنى {#vagena يىن ئورنىغا ئالماشتۇرۇڭ ، كودتىكى ھەھتتۇم ، مانا مۇنداق: - يېزىڭ، ئەگەر بەت سانىڭىز 4 تىن كۆپ بولسا <r>

نى قوشۇڭ ، قوشۇپلا تاشلاپ قويماي ، ئۆزگەرتىدىغان يەرلېرى بولسا ئۆزگەرتىۋېلىڭ. 5تىن كۆپ بولسا يەنە بىرنى قوشۇڭ . كود تۆۋەندىكىدەك :

<tbody>

<font size=2>&nbsp;<a href="http://aramga.blogbus.com">1.جهت./a></font> <font size=2>&nbsp;<a href="http://aramga.blogbus.com/index\_2.html">2... <font size=2>&nbsp;<a href="http://aramga.blogbus.com/index\_2.html">2... </font> </d> </d> </font> </d> </d> </font> </d> </d> </font> </d> </d> </font> </d>

> ھەر بىر بەتنىڭ ئايرىم تور ئادىرسى بولىدۇ مەسلەن ئارامگاھ بلوگنىڭ بىرىنجى بېتى http://aramga.blogbus.com

> > ئىككىنجى بېتى http://aramga.blogbus.com/index\_2.html

> > ئۈچىنجى بېتى http://aramga.blogbus.com/index\_3.html

تۆتىنجى بېتى http://aramga.blogbus.com/index\_4.html شۇڭا 1ـبەت 2ـبەت 3ـبەت 4ـبەت دىگەن خەتلەرگە يۇقىرقى ئۇلىنىشلارنى قوشۇپ بىر تىزىملىك ياسىدىم . تىزىملىكنى بەت سانىغا قاراپ تەڭشىسىڭىز بولىدۇ ، يېتەرسىزلىكى بەت سانى ئايتوماتىك كۆپەيمەيدۇ ، چۇنكى بۇ بىز ئۆزىمىز قول سېلىپ قوشقان تىزىملىك .بلوگنىڭ

نەچچە بەت بولغانلىقىغا دېققەت قىلىپ تۇرىشىڭىز كېرەك . بۇ ئۇسۇلنىڭ تەس يېرىمۇ يوق ، تەڭشەشمۇ ئاسان ، ھەم مانچىنجى بەت دىگەنلەرنى خالىغان خەتكە ئالماشتۇرسىڭىزمۇ بولىدۇ. تىزىملىكنىڭ كەڭلىكىنى يۇقىردىكى width دىگەن يەردىكى سان ئارقىلىق ئۆزگەرتسىڭىز بولىدۇ . قېنى سىناپ كۆرۈڭ ، مەسلىگە يولۇقسىڭىز ئىنكاس قىلىڭ .

### بلوگ باش قىسىمىغا سەھىپە قوشۇش ئۇسۇلى

مەنبە: تەكلىماكان بلوگى - http://baliq.blogbus.com/logs/20863767.html

بۇنىڭدا BlogBus ۋە Blogssلاردا ئايرىم ـ ئايرىم سەھىپە قوشۇش ئۇسۇلىنى سۆزلەپ ئۆتىمىز، ئەمەليەتتە ئىنتايىن ئاددى. ئاۋال Blogbus تىن كېلەيلى. سىزدە جەدۋەل سىزىيدىغان بىر قورال بولىشى كېرەك. ئەگەر بولمىسا yulghun.com/rteئارقىلىق سىزىسىڭىزمۇ بولىدۇ Word .ئارقىلىق سىزسىڭىزمۇ بولىدۇ.

قانچە سەھىپە قىلماقچى بولسىڭىز شۇنچە كاتەكچىسى بار بىر جەدۋەل سىزىسىز. سىزىپ بولغاندىن كېيىن ھەر بىر كاتەكچىگە ئايرىم ئايرىم ھالدا سەھىپە ناملىرىنى يازىسىز. ئۇلارنى بلوگدىكى مۇناسىۋەتلىك تۇرنىڭ تور ئادرېسىغا ئۇلايسىز. ئۇلاپ بولغاندىن كېيىن، Wordتا «ھەممىنى تاللاش» كونۇپكىسى ئارقىلىق تاللانغان جەدۋەلنى بلوگنىڭ ماقالە يېزىش رامكىسىغا كۆچۈرۈپ، ماقالە يېزىش رامكىسىنىڭ ئوڭ ئۈستى تەرەپتىكى «HTML» دىگەن خەتنى چەكسىڭىز جەدۋەلنىڭ كودى كۆرۈنىدۇ. بۇ كودنى كۆچۈرىۋېلىپ، Blogbus ئۇسلۇب ئۆزگەرتىدىغان ئورۇندىكى قام Index ۋە Index

چاپلايدىغان ئورۇن تۆۋەندىكى كودتىن كېيىن:

<"div class="innerTop>

<div/>

دىققەت:

تۆۋەندىكى كودتىن بۇرۇن بولىشى كېرەك.

id="outerContent">

بلوگدا كود نورمال كۆرنمەيدۇ، شۇڭلاشقا كومپيوتېردا خاتېرە دەپتەرنى ئېچىپ، مەن يۇقىرىدا كۆرسەتكەن كودنى خاتېرە دەپتەرگە چاپلاپ تۇرۇپ كۆزىتىڭ.

Blog\*Spotدا بلوگ بېشىغا سەھىپە قوشۇش ئۇسۇلى

ئوخشاشلا تەييارلىۋالغان جەدۋەلنى Blog\*Spot دىكى بلوگ ئارقا سەھنىسىدىن كىرىپ، 页面元素 ئېنگلىزچە Page Elementقوشۇش ئورنىغا JavaScript/HTML كودى قوشۇشنى تاللاپ. جەدۋەل كودىنى چاپلاپ ساقلىغاندىن كېيىن، مۇشۇ كۆزنەكنى سىز سەھىپە قۇرماقچى بولغان ئورۇنغا يۆتكەپ ساقلىسىڭىزلا بولىدۇ.

Blog\*Spotدىكى بارلىق ئۇسلۇبلارنىڭ ھەممىسى باش قىسمىغا سەھىپە قۇرۇشنى قوللىشى ناتايىن. ئەگەر قوللىمىسا باشقا قوللايدىغان ئۇسلۇب ئىشلىتىڭ، ياكى HTML كود تەھرىرلەش ئورنىدىن مەجبۇرى قوشۇڭ. بۇنىڭ ئۇچۇن ئازراق

HTMLۋە JavaScript ھەققىدىكى چۇشەنچىلەر بولمىسا بولمايدۇ. پەقەت قىلالمىغاندا ئالاقىلىشىڭ. رەھمەت!

#### بلوگقا تىزىملىك قوشۇش ئۇسۇلى

مەنبە:ئارامگاھ بلوگى ـ http://aramga.blogbus.com/logs/18829296.html بلوگ بېشىغا تىزىملىكنى مۇنداق قوشۇشقا بولىدۇ: index ھۆججىتى ۋە detail ھۆججىتىنى ئېچىپ يۇقىردىن باشلاپ ماۋۇ يەرنى ئىزدەڭ:

<div class="innerTop">

</div>

مۇشۇ كودنىڭ كەينىگىلا ماۋۇ كودنى چاپلاڭ:

<font size=3>&nbsp;<a href="http://www.tekli.cn">باش بەت</a>

font size=3> <a href="http://teklimakan.blogspot.com.nyud.net"

target="\_blank">Uyghurche</a></font>

<font size=3><a href="http://orda.blogbus.com/c1797228/">&nbsp;Adsense ></font>

<font size=3><a target=".blank" href="http://aynuri.blogbus.com"كبنكلىز تىلى<"http://aynuri.blogbus.com & %

</d></dstd><font size=3><a href="http://orda.blogbus.com/c1818849/">بلوگ ياساش</a>

<font size=3><a href="http://bazar.blogbus.com"

target="\_blank">بازار<"http://d>//tr>//tbody/table//p>

#### ئەگەر تىزىملىككە تەگلىك سۆرىتى قوشماقچى بولسىڭىز

|                                                                                                    |                       |                          | ى كودقا ئالماشتۇرۇڭ           | دىگەن كودنى تۆۋەندىك |
|----------------------------------------------------------------------------------------------------|-----------------------|--------------------------|-------------------------------|----------------------|
| <table< th=""><th>border="0"</th><th>cellspacing="0"</th><th>cellpadding="4"</th><th>width="100%"</th></table<> | border="0"            | cellspacing="0"          | cellpadding="4"               | width="100%"         |
| style="back                                                                                                    | ground:url(http://ara | .mga.cn/2008/hv_postFoot | ter.gif) left center repeat_x | ;">                  |

كود ئىچىدىكى سۆرەت ئادىرسىنى خالىغان ئادىرىسقا ئۆزگەرتسىڭىز بولىدۇ. يۇقىردىكى تىزىملىك نامى ۋە ئۇلىنىشلارنى ئۆزگەرتىۋېلىڭ.مەسلە بولسا ئوتتۇرغا قويۇڭ

ئۇيغۇرچىلاشقان ئىزدەش رامكىسى

مەنبە: ئارامگاھ بلوگى - http://aramga.blogbus.com/logs/19150590.html blogbus blogbus نىڭ بلوگىدا ئىزدەش رامكىسى قوشۇش ئىقتىدارى بار، تۇل 楼板 ئۇ ئىل ئەڭ يەرنى كۆرىمىز ، بۇ يەردىن بىز ھەرخىل بلوگ ئىقتىدارلېرىنى قوشالايمىز. ئىزدەش رامكىسى ئارقىلىق زىيارەتچىلەر بلوگىمىزدىن خالىغان مەزمۇنلارنى ئىزدەيدۇ. ئېكىن بلۇل بىلەن ئارقىلىق بىۋاستە قوشۇۋالغان ئىزدەش رامكىسىدا تۇچ دەپ خەنزۇچە خەت بار. يۇقىقى ئۇسۇل بىلەن قوشقان ئىزدەش رامكىسىنى ئالدى بىلەن ئېلىۋېتىڭ. بۇنى ئىشلەتمەيلى ، چۇنكى ئۇ پۈتۈنلەي يۇيغۇرچىلاشمىدى. ئۇيغۇرچىلاشمىدى. شۇ 加根 بارمگاھتىن ئىزدەڭ ئارامگاھتىن ئىزدەڭ

#### <center>

<div class="modBody">

<form name="SearchForm" method="get" target="\_blank" action="http://search.blogbus.com/search">

<input type="text" name="q" class="textField" />

</ "ئىزدەش"=submit" class="button" value">

<input type="hidden" name="b" value="4412401"/>

<input type="hidden" name="dir" value="oneblog"/>

<div class="clear"></div>

</form>

</div>

</center>

添加模块 دىگەن يەردىن ئىزدەش رامكىسىنى بىۋاستە قوشساقمۇ بلوگقا مۇشۇ كود قوشۇلىدۇ ، لېكىن ئوخشىمايدىغان يېرى 捜索 دىگەن خەتنى ئىزدەش دىگەن خەتكە ئالماشتۇردۇق.

<input type="hidden" name="b" value="4412401"/>

بۇ يەردىكى value دىگەن ساننى ئۆزىڭىزنىڭ بلوگىڭىزنىڭ مۇناسىپ قىممىتىگە ئالماشتۇرۇڭ, بۇ قىممەتنى بىلىش ئۈچۈن ، 添加模块 دىگەن يەردىن ئىزدەش رامكىسىنى قوشۇپ ، تەھرىرنى ساقلاپ بولغاندىن كېيىن ، بلوگ باش بېتىنى ئېچىپ بەتنىڭ ئەسلى كودىنى كۆرۈڭ ،ئەسلى كودنىڭ ئىچىدە ئىزدەش رامكىسى كودىنى تېپىپ مۇناسىپ قىممەتنى يېزىۋېلىڭ. ئاندىن مەن تەمىنلىگەن كودتىكى قىممەتكە ئالماشتۇرۇپ ، 添加模块 دىگەن يەردىن قوشقان ئىزدەش رامكىسىنى

ىڭدىن مەن ئەمىنىنىدەن ئودىنىتى قىممەنىيە ئالماستۇرۇپ ، شىرىغى ئىدىنى يەردىن قۇشقان تىردەس رامىنىسىتى يوشۇرىۋەتسىڭىز بولىدۇ.

### 随机文章نى مۇناسىۋەتلىك يازمىلارغا ئالماشتۇرۇش

مەنبە: ئارامگاھ بلوگى ـ http://aramga.blogbus.com/logs/19971249.html

يۈكسەل ئەپەندىنىڭ مەدەت بېرىشى بىلەن بلوگدىكى 随机文章 دىگەن خەتنى ئۇيغۇرچىغا ئالماشتۇرۇشنىڭ ئامالىنى قىلدىم ھەم ئوڭۇشلۇق بولدى ، بۇ خەتنى مۇناسىۋەتلىك يازمىلار دەپ ئۆزگەرتتىم ، ئۆزگەرتىش ئۇسۇلى تەۋسىيە دىگەن خەتنى ئۆزگەرتكەنگە ئوخشايدۇ :

detail\_post ھۆججىتىنى ئېچىپ ئاستىدىكى دىگەننىڭ ئۈستىگىلا بۇ كودنى چاپلاڭ:

<script>

var relpost = getElementsByClass("relpost");

for (var j=0;j<relpost.length;j++)</pre>

relpost[j].innerHTML = relpost[j].innerHTML.replace("随机文章: ",","مۇناسىۋەتلىك يازمىلار");

</script>

随机文章 دىگەننى باشقىچە تەرجىمە قىلماقچى بولسىڭىز يۇقىرقى كودتىكى مۇناسىۋەتلىك يازمىلار دىگەن خەتنى ئۆزگەرتسىڭىز بولىدۇ.

#### 推荐دىگەن سۆزنى تەۋسىيەگە ئالماشتۇرۇش

مەنبە: ئارامگاھ بلوگى ـ http://aramga.blogbus.com/logs/19791153.html بلوگدىكى 推荐 دىگەن خەنزۇچە خەتنى تەۋسىيە دىگەن خەتكە ئالماشتۇرۇشقا بولمىغانلىقتىن ئۇنى css بىلەن يوشۇرۇپ قويغان ئىدىم . يەنى css كودىنىڭ ئەڭ ئاستىغا مۇنداق كود قوشۇش ئارقىلىق ئۇنى يوشۇرۇپ قويغان :

dig { display: none;}

بۈگۈن تور ئارىلاپ يۇرۇپ بۇنى ئالماشتۇرۇشنىڭ كودىنى تېپىۋالدىم ،推荐 دىگەن سۆزنى ئەمدى يوشۇرۇپ قويماي ، تەۋسىيە دەپ چىقارساق بولىدۇ. ئۇسۇلى تۆۋەندىكىچە:

# ئابرال ئېلھىتاپلىرى

ماۋۇ كودنى :

<script>

var dig = getElementsByClass("dig");

for (var i=0;i<dig.length;i++)

dig[i].innerHTML = dig[i].innerHTML.replace("推荐","تەۋسىيە");

</script>

index\_post ھۆججىتىنى ئېچىپ ،ئاستى تەرەپتىكى <div class="pageNavi">{#pagenav}</div كودنىڭ ئۇستىگىلا چاپلاڭ.ئاندىن detail\_post ھۆججىتىنى ئېچىپ ئاستى تەرەپتىكى دىگەننىڭ ئۇستىگىلا چاپلاڭ.بۇ كودنى يۇقىرقى ئىككى يەرگە قوشۇش ئارقىلىق باش بەتتىكى ۋە تولۇق مەزمۇن بېتىدىكى ئىككى 推荐 دىگەن خەت تەۋسىيەگە ئالمىشىدۇ.css ھۆججىتى ئاستىدىكى .

dig { display: none;}

دىگەن كودنى ئۆچۈرىۋېتىڭ.

### 博客大巴دىگەن خەتنى يوقىتىش ئۇسۇلى

مەنبە: ئارامگاھ بلوگى - http://aramga.blogbus.com/logs/17340651.html بلوگنىڭ ئارامگاھ بلوگى - 博客大巴 دىگەن سۆزنى كۆردىڭىزمۇ؟بلوگىڭىزنى ئېچىپ تور زىيارەت قىلىغۇچنىڭ ئۇستىگە قاراڭ.بلوگ نامىنىڭ يېنىدا 博客大巴 دىگەن خەت بار.بۇ خەتنى يوقىتىۋەتكىڭىز بارمۇ؟ مانا بۇ كودنى head ھۆججىتىنىڭ ئىچىگە چاپلاڭ.head ھۆججىتنىڭ ئىچىدە script كودى بار.<script> دىگەننىڭ كەينىگىلا چاپلاپ قويسىڭىز بولىدۇ:

var t=window.document.title;

var s=". 博客大巴";

var i=t.indexOf(s); var mtitle=t.substring(0,i); window.document.title=mtitle;

# بلوگدا بىۋاستە ئۇيغۇرچە كىرگۈزۈش ئۇسۇلى

مەنبە: ئارامگاھ بلوگى - http://aramga.blogbus.com/logs/17040282.html تەكلىماكان ئەپەندى تارقاتقان بلوگ ئۇلگىسى ناھايتى ياخشى ئىكەن ، لېكىن ئىنكاس يازىدىغان يەرگە بىۋاستە ئۇيغۇرچە كىرگۈزۈش ۋە كىرگۈزۈش يۆنىلىشىدىكى مەسلە ھەل بولمىغان تۆۋەندىكى ئۇسۇل ئارقىلىق بۇنى ئەمەلگە

#### ئابرال ئېلڪىتاپلىرى

ئاشۇرغىلى بولىدۇ.ئاۋال كىرگۈزۈش يۆنىلىشىنى ئۆزگەرتەيلى.模板设置 دىگەن يەردىن كىرىپ تەكلىماكان ئەپەندى تەمىنلىگەن بلوگ ئۈلگىسىگە ئىككى تال كود قوشىمىز.css دىگەن ھۆججەتنى ئېچىپ ئۇنىڭ ئىچىدىن input ۋە textarea دىگەن يەرنى تاپىمىز .ئەسلىدىكى كود:

 $input \ \{$ 

padding: 1px;

font\_family: Uyghur Ekran, Helvetica, sans\_serif;

font\_size: 100%;

color: #7E6F5B;

border: 1px solid #DADADA;

background: none;

#### }

textarea {

padding: 2px 3px;

font\_family: Uyghur Ekran, Helvetica, sans\_serif;

font\_size: 100%;

color: #7E6F5B;

border: 1px solid #DADADA;

background: none;

overflow: auto;

```
}
```

بۇ ئىككىسىنىڭ ئارسىغا

```
text_align: right;
```

نى قىستۇرساق كىرگۈزۈش يۆنىلىشى ئوڭغا توغىرلىنىدۇ.ئۆزگەرتىلگەندىن كىيىنكى كود:

input {

text\_align: right;

padding: 1px;

font\_family: Uyghur Ekran, Helvetica, sans\_serif;

font\_size: 100%;

color: #7E6F5B;

border: 1px solid #DADADA;

background: none;

# 25

<script src="http://aramga.cn/input.js></script>

قوشۇپ بولۇپ ،保存修改 قىلىپ بېتىڭىزنى ئېچىپ سىناپ بېقىڭ .ئىنكاس يازىدىغان يەرگە بىۋاستە ئۇيغۇرچە كىرگۈزگىلى بولدىمۇ؟

# بلوگدا بىۋاستە ئۇيغۇرچە كىرگۈزۈش رەسىملىك چۈشەندۈرۈلۈشى

مەنبە: ئارامگاھ بلوگى http://aramga.blogbus.com/logs/17107206.html

نۇرغۇن دوستلار كودنى قانداق قوشۇشنى بىلمىگەنلىكىنى ئېيتتى.شۇڭا بۇ رەسىملىك چۈشەندۇرۇشنى يوللاپ قويدۇم.

مۇشۇ بويچە بۇ كودنى

<script src="http://www.aramga.cn/input.js></script>

قوشسىڭىز ئۇيغۇرچە كىرگۈزۈش ئەمەلگە ئاشىدۇ.模板设置دىگەن يەردىن كىرىمىز.

# ئابرال ئېلڪىتاپلىرى

•

| 12 AND AND                                                                                                    |                                                                                                    |                                                                                                    |
|----------------------------------------------------------------------------------------------------|----------------------------------------------------------------------------------------------------|----------------------------------------------------------------------------------------------------|
| + DCIM                                                                                                    |                                                                                                    |                                                                                                    |
| 單模版   <u>首页布局</u>   内                                                                                                    | <u>页布局   音乐播放器</u>                                                                                                    | 旧模板系统 للوى ئۇسلۇبىنى تەڭشەش                                                                                                    |
| 自定义。                                                                                                    | i前使用的模板:<br>log                                                                                                    | 自定义模板<br>blog:改名 修改 日 删除   使用                                                                                                    |
|                                                                                                    |                                                                                                    | 123: 改名   修改   删除   使用                                                                                                    |
| 影需要个性的模板订制                                                                                                    | 服务吗?                                                                                                    | [新塘自定义模板]                                                                                                    |
| 修改自定义<br>定制模板   首页                                                                                                    | 新日志   日志管理   文体<br>模版<br>设置   内页设置                                                                                                 | ⊧管理   模板设置   Blog设置   个人信息   我的群组   访                                                                                                    |
| <b>修改自定义</b><br>定制植板   首页<br>模板名称: blog                                                                                                    | 新日志   日志管理   文作<br>模版<br>设置   内页设置<br>                                                                                             | ⊧管理   模板设置   Blog设置   个人信息   我的群组   访                                                                                                    |
| 「「「「「」」」     「「」」     「「」」     「「」」     「「」」     「「」」     「「」」     「「」」     「「」」     「「」」     「「」」     「「」」     「「」」     「「」」     「「」」     「「」」     「「」」     「「」     「「」     「「」     「「」     「「」     「「」     「「」     「「」     「「」     「「」     「「」     「「」     「「」     「「」     「「」     「「」     「「」     「「」     「「」     「「」     「「」     「「」     「「」     「「」     「「」     「「」     「「」     「「」     「「」     「「」     「「」     「「」     「「」     「「」     「「」     「「」     「「」     「「」     「     「     「     「     「     「     「     「     「     「     「     「     「     「     「     「     「     「     「     「     「     「     「     「     「     「     「     「     「     「     「     「     「     「     「     「     「     「     「     「      「      「      「     「      「      「      「      「      「      「      「      「      「      「      「      「      「      「      「      「      「      「      「      「      「      「      「      「      「      「      「      「      「      「      「      「      「      「      「      「      「      「      「      「      「      「      「      「      「      「      「      「      「      「      「      「      「        「      「        「 | 新日志   日志管理   文件<br>模版<br>设置   内页设置<br>                                                                                             | ⊧管理   模板设置   Blog设置   个人信息   我的群组   访                                                                                                    |
| 「「「「「」」」」 「「」」 「「」」 「「」」 「「」」 「「」」 「「                                                                                                    | 新日志   日志管理   文体<br>模版<br>设置   <u>内页设置</u>                                                                                          | +管理   模板设置   Blog设置   个人信息   我的群组   访                                                                                                    |
| 「<br>修改自定义」<br>定制種板 首页<br>種板名称:blog<br>代码块<br>head                                                                                                    | 新日志   日志管理   文体<br>模版<br>送置   内页设置<br>送置   内页设置<br>或明<br>遠代码块裕加入到页面htmlf<br>全局样式,日志列表页和详维                                          | F管理   模板设置   Blog设置   个人信息   我的群组   访 <br>や 弱的 <head></head> 中,列表页和详细页共用,可以不设置。<br>取 共用。                                                                          |
| 「<br>修改自定义」<br>定制種板   直页<br>模板名称: blog<br>代码块<br>head<br>css<br>index                                                                                                    | 新日志   日志管理   文体<br>模版<br>设置   内页设置<br>设置   内页设置<br>或代码块格加入到页面htmlf<br>全局样式,日志列表页和详紹<br>列表页主要代码,用以限定页                               | ▶ 管理   模板设置   Blog设置   个人信息   我的群组   访<br>♥ 時的 <head></head> 中,列表页和详细页共用,可以不设置。<br>□ 取其用。<br>□ 面主体和副栏的位置和整个页面的样式,可以使用系统默认代码。                                      |
| 「「「」」」<br>修改自定义<br>定制種板   直页<br>種板名称: blog<br>代码块<br>head<br>css<br>index<br>index-posts                                                                                                    | 新日志   日志管理   文体<br>模版<br>设置   内页设置<br>设置   内页设置<br>或明<br>该代码块裕加入到页面htmlf<br>全局样式,日志列表页和详紹<br>列表页主要代码,用以限定页<br>列表页文章列表代码,可以很        | F管理   模板设置   Blog设置   个人信息   我的群组   访<br>特]<br>特]<br>特]<br>特]<br>特]<br>特]<br>特]<br>中,列表页和详细页共用,可以不设置。<br>5]<br>5]<br>5]<br>5]<br>5]<br>5]<br>5]<br>5]<br>5]<br>5] |
| 修改自定义。     定制種板   首页・     種板名称:blog     代码块     head     css     index     index-posts     detail                                                                                                    | 新日志   日志管理   文体<br>模版<br>送置   内页设置<br>送置   内页设置<br>、<br>文明<br>该代码块格加入到页面htmlf<br>全局祥式,日志列表页和详维<br>列表页主要代码,用以限定页<br>列表页文章列表代码,可以使用系 | 中管理   模板设置   Blog设置   个人信息   我的群组   访<br>学习的 <head></head> 中,列表页和详细页共用,可以不设置。<br>组页共用。<br>面主体和副控的位置和整个页面的样式,可以使用系统默认代码。<br>时系统默认代码。                               |

| 1 | head                                                                       |
|---|----------------------------------------------------------------------------|
| ( | <script src="http://www.aramga.cn/input.js"></script><br><script></script> |

# 您将收到博主的回复邮件دىگەن خەتنى يوقۇتۇش ئۇسۇلى

مەنبە:ئارامگاھ بلوگى \_ http://aramga.blogbus.com/logs/19791756.html

ئىنكاس يېزىش ئورنىدىكى E-mail يېزىش رامكىسىنىڭ يېنىدا 您将收到博主的回复邮件 دىگەن خەنزۇچە خەت بار. تورداشلار قانداق ھېس قىلدىكىن ، ئىشقىلىپ مېنىڭ كۆزۇمگە تازا سىغمىدى شۇنىڭ بىلەن بىر ئېيتىشىپ باقاي دەپ ، بەتنىڭ ئەسلى كودىنى كۆرۈپ بۇ خەتنى ئىزدىسەم بۇ خەت مۇنداق بۆلەكنىڭ

شۇنىڭ بىلەن بىر ئېيتىشىپ باقاي دەپ ، بەتنىڭ ئەسلى كودىنى كۆرۈپ بۇ خەتنى ئىزدىسەم بۇ خەت مۇنداق بۆلەكنىڭ ئارسىغا ئېلىنغان ئىكەن

<span style="color:#ccc; margin\_left:5px;" class="emailnotice">

class="emailnotice" دىگەن يەرگە كۆزۈم چۈشتى. css ھۆججىتىنىڭ ئىچىدە emailnotice دىگەن بۆلەكنىڭ ھالەت كودى يوق ئىكەن . بۇ خەتنى كۆرۈنمەس قىلىدىغان ھالەت كودىدىن بىرنى قوشۇپ سىناپ باقتىم ، مۇنداق :

emailnotice { display: none;}

شۇنىڭ بىلەن قارىسام بۇ خەنزۇچە خەت يوقىدى.ئەمدى كۆڭلۇم ئارام تاپتى ، قېنى سىزمۇ سىناپ كۆرۈڭ. كىچىك تاكتىكا: display: none; دىگەن كودنى يوقاتماقچى بولغان ھەرقانداق بۆلەككە قوشساق ئۇ بۆلەك بەت يۇزىدە

كۆرۈنمەيدۇ.

#### Blogbusتا يازمالارنى قاتلاممۇ-قاتلام تۈرگە ئايرىش

مەنبە: تەكلىماكان بلوگى - http://baliq.blogbus.com/logs/20746602.html

Blogbus ماقالە تۇرگە ئايرىش ئىقتىدارى بىلەن تەمىنلىگەن، ئەگەر سىز يوللىغان بىلىملەر كۆپ قاتلاملىق بولسا مەسلەن: «يانفون» دەپ بىر تۈر ئورناتسىڭىز «نوكىيا»، «موتورولا»، «يانفون قوڭغۇراقلىرى» دىگەندەك تارماق تۈرلەرنىڭ بولىشى تولىمۇ زۆرۈر. ھەتتا «يانغون» تۈرى ئىچىدىكى نۇرغۇن ماقالىلەر بىر ـ بىرى بىلەن بىر تۈرگە مەزمۇن جەھەتتىن ئەسلا سىغمايدۇ. ئۇنداقتا «يانفون» دىگەن تۇر ئىچىدە تارماق تۇرلەرنى قانداق تەسىس قىلىمىز. مىسال ئۇچۇن بۇ يەردە بىز پەقەت «يانفون» دەيدىغان تۇر ئاستىغا تارماق تۇر قۇرۇشنى ئۆگىنىمىز. .ئاۋال «يانغون» دەيدىغان بىر تۇر قۇرىسىز. 2.ماقالە يوللىغاندا ماۋزۇنىڭ ئاستىدىكى تۇر تاللاش رامكىسىدىن «يانغون» نى تاللايسىز. 3. ماقالە يېزىش رامكىسىنىڭ ئاستىدا 关键词 دەيدىغان بىر خەت يازىدىغان كۆزنەك بار، شۇ جايغا «يانفون» غا تەۋە تارماق تۇر مەسلەن «NOKIA» نىڭ نامىنى يازىسىز. بۇ چاغدا مەزكۇر تارماق تۇرنىڭ ئادربىسى http://blognami.blogbus.com/tag/NOKIA :بولىدۇ. مۇشۇ بويىچە بىر قانچە يارچە «يانغون» تۇرى ئىچىدىكى تارماق تۇرلەرگە تەۋە ماقالە يازىمىز. ئەسكەرتىش: تارماق تۇر قۇرۇش ئۈچۈن 关键词 رايونىغا تۇر نامى يازغاندا چوقۇم لاتىنچە، كىچىك ھەرپ بىلەن، تاق سۆز ياكى سان يېزىڭ. تۆۋەندىكىدەك يازسىڭىز مۇرەككەيلىك كېلىپ چىقىدۇ: Nokia Yanfonlar Yanfon Yumshaq detalliri چوقۇم تۆۋەندىكىدەك ئاددى ئىخچام، تاق سۆز يازىسىز: nokia motorola bilim unicom mobile yumshaqdetal yd ....ۋەھاكازا

29

ئەلالاشتۇرۇش:

بۇنداق بولغاندا سىزنىڭ تارماق تۇرلىرىڭىز «دوستانە ئۇلىنىش» لار بىلەن ئارلىشىپ كېتىدۇ. ئەگەر سىز بۇنداق بولىشىنى ياقتۇرمسىڭىز ئاۋال http://www.yulghun.com/rte نى ئېچىپ، تارماق تۇر قانچە بولسا شۇنچە قۇرلۇق جەدۋەل تۇزىسىز، ۋە جەدۋەلگە تارماق تۇرلەرنىڭ نامىنى يازىسىز، بۇ ناملارنى تارماق تۇرلەرنىڭ تور ئادرېسىغا ئۇلايسىز. ئاندىن «تامام» نى چېكىپ جەدۋەل كودىنى كۆچۈرىسىز.

Blogbus ئارسلۇبنىڭ Blogbus «ئۇسلۇب ئۆزگەرتىش» نى ئاچىسىز. سىز ھازىر ئىشلىتىۋاتقان ئۇسلۇبنىڭ تەھرىرلەش رامكىسىغا كىرىسىز 首页设置 .گە قارىسىڭىز 添加模块 .«كۆزنەك قوشۇش» دىگەن جاي بار،شۇنى چېكىپ، سىز بۇ يەرگە «自定义 Html» دىگەننى تاللايسىز. بۇنداق 自定义 html دىن 3 دانە بار، سىز ئەگەر بۇرۇن ئىشلەتمىگەن بولسىڭىز بىرىنچىسىنى، ئىشلەتكەن بولسىڭىز ئىشلەتمىگەننى تاللاڭ شى . قايتىدۇ. بۇ چاغدا بايا قوشقان 自定义 html نىڭ ئۈستىدىكى 设置 دىگەن خەتنى چېكىپ، دىگەن كەر بىرى كونۇپكىنى باسسىڭىز كود رامكىسى چىقىدۇ، بۇ رامكىغا بايا ئېرىشكەن جەدۋەل كودىنى چاپلايسىز.

مەزكۇر 自定义 Html نى ئۆزىڭىز خالىغان ئورۇنغا يۆتكەيسىز 保存布局.نى باسىسىز. شۇنىڭ بىلەن ئىش تامام. -------

يەنە بىر خىل ئەلالاشتۇرۇش:

بارلىق تارماق تۇر ۋە تۇر ئادرېسىنى خاتىرلەپ بولغاندىن كېيىن ماقالە يېزىش رامكىسىنى ئېچىپ بىر پارچە ماقالە يازىسىز. ماقالە تىلى باياتىن مىسال ئالغان «يانفون» بولىدۇ.ماقالىدە ھەر بىر قۇرغا بىر تۇر نامىنى يېزىپ، ئۇنى تۇر ئادرېسىغا ئۇلايسىز .ماقالىنى يوللايسىز. ئىش تامام.

شۇنىڭ بىلەن بلوگ باش بېتىدىن «يانفون» دىگەن تۈرنى ئاچقاندا ئۇنىڭ بارلىق كىچىك تارماق تۇرلىرى بار بەت ئېچىلىدۇ.

-----

ئەسكەرتىش: بۇنداق بولغاندا سىز «يانفون» دىگەن تۈرگە ئاشۇ بىر تۈر توپى كۆرسىتىلگەن ماقالىدىن باشقا ھىچقانداق نەرسە يوللىمايسىز. «يانفون» نىڭ تارماق تۇرلىرىگە تەۋە ماقالە يازغاندا پەقەت ئاستىدىكى 关键词 غا تارماق تۇر نامىنى تاللاپ بەرسىڭىزلا بولدى. ماۋزۇنىڭ ئاستىدىكى تۇر تاللاش رامكىسىدىن تۇر تاللىمايسىز.

#### ئابرال ئبلكىتايلىرى

ھەي! بۇ ماقالە بەك مۇرەككەپ بولۇپ كەتتىغۇ دەيمەن. چۇشىنەلىگەنلەر زۆرۈر تېپىلسا ئىشلىتىڭلار، بلوگدا ئۇنداق ئۇنۋېرسال ۋە مۇرەككەپ يازما يازمايدىغانلار بۇنىڭ بىلەن ئېتىشىپ ۋاقتىڭلارنى ئىسراپ قىلماڭلار. ئەمەليەتتە Blogbusتەمىنلىگەن قوراللار يېتەرلىك.

### بلوگدا ماۋزۇ رەڭگىنى ئۆزگەرتىش

مەنبە: ئارامگاھ بلوگى

ئادەتتە ماقالە نامى بىلەن ماقالە مەزمۇنى بىر خىل رەڭدە بولغاچقا پەرقلەندۇرۇش قارىماققا سەل قىيىن، تەكلىماكان بلوگقا ئوخشاش ماقالە نامى بىلەن ماقالە مەزمۇنى ئوخشاش بولمىغان رەڭدە تەڭشەش ئۈچۈن ئارقا سەھنە ئۇسلۇب تەھرىرلەش ئورنىدىن index-posts ھۆججىتىنى ئېچىپ، تەخمىنەن 6-قۇردىكى {{title} نى ئۆچۈرۈپ، ئورنىغا تۆۋەندىكى كودنى يېزىپ قويساق بولىدۇ:

<font color=#0000ff>{#title}</font>

دىققەت بۇ يەردىكى 0000 ffكۆك رەڭنىڭ كودى، ئەگەر سىز باشقا رەڭدە قىلماقچى بولسىڭىز مۇناسىپ ئۆزگەرتسىڭىز بولىدۇ. مەسلەن : قىزىل رەڭ000001 : يېشىل رەڭ: 6008000 يۇلغۇن چېچىكىff00ff : جىگەررەڭ: ff00ff : يۇقارقى كود ئىچىدىكى رەڭنى ئىپادىلەيدىغان كودنىڭ ئورنىغا مۇناسىپ رەڭ نومۇرىنى ئالماشتۇرۇپ قويسىڭىزلا بولىدۇ. سىزگە ئامەت تىلەيمەن.

#### چىرايلىق چىسلا تەگلىكى قوشۇش

مەنبە: ئارامگاھ بلوگى - http://aramga.blogbus.com/logs/19927740.html بۇنداق چىسلا تەگلىكىنى بىرقانچە بىلوگدا ئۇچراتتىم ، بەك ياراپ قالدى ، شۇڭا شۇ بلوگلارنىڭ ئەسلى كودىنى كۆرۈپ ئۆزۈم يەنە سىناپ بېقىپ ئاخىرى بۇنى ئەمەلگە ئاشۇردۇم،تەپسىلىي ئۇسۇلى تۆۋەندىكىچە: ئالدى بىلەن head ھۆججىتىگە ماۋۇ كودنى قوشۇڭ:

<script type="text/javascript">

function formatDate(date){

var date=date.split("\_");

```
var str=[];
str.push("");
str.push(date[0]);
str.push(date[0]);
str.push(date[1]);
str.push(date[1]);
str.push("");
str.push(date[2]);
str.push(date[2]);
return str.join("");
```

```
}
```

```
</script>
```

ئاندىن css ھۆججىتىگە ماۋۇ كودنى قوشۇڭ:css ھۆججىتىنىڭ قەيېرىگە قوشۇشنى بىلمىسىڭىز ئەڭ ئاستىغا قوشسىڭىز بولىدۇ:

```
postHeader.postYM{
```

font\_family:Trebuchet MS;

font\_size:10px;

text\_align:center;

color:#FFFFF;

#### }

 $.postHeader.postDay{$ 

font\_size:24px;

text\_align:center;

padding:6px 0;

#### }

دىگەن بۆلەكنى تېپىپ شۇ بۆلەكتىكى قوش تىرناقنىڭ ئىچىگە postHeader H3 ھۆججىتىدىكى cssئاندىن

height: 51px;

width:50px;

background: url(http://aramga.cn/2008/date.png) no\_repeat;

نى قوشۇڭ.ئاندىن index-post ۋە detail-post ھۆججىتىنى ئېچىپ ،

<h3>{#date}</h3>

ئابرال ئېلكىتاپلىرى

نىڭ ئورنىغا

<h3> <script type="text/javascript"> //<![CDATA[ var dt="{#date}"; document.write(formatDate(dt)); //]]> </script></h3>

نى ئالماشتۇرۇڭ.

جەمئىي يازما سانىنى كۆرسىتىش ئۇسۇلى

مەنبە:ئارامگاھ بلوگى - <u>http://aramga.blogbus.com/logs/19795572.html</u> blogbus بلوگىدا بلوگدىكى بارلىق يازما سانىنى كۆرسىتىش ئىقتىدارى يوق،بۇنى JS كودى ئارقىلىق ئەمەلگە ئاشۇرغىلى بولىدۇ ، ئارامگاھ بلوگنىڭ بلوگ ستاتسېتكىسىغا قاراڭ ، جەمئىي مانچە يازما بار دەپ كۆرسىتىپ بېرىدۇ. كود ۋە كود قوشۇش ئۇسۇلى تۆۋەندىكىچە: ئالدى بىلەن head ھۆججىتىگە تۆۋەندىكى JS كودىنى قوشۇڭ :

```
<script type="text/javascript">
```

<!\_\_

function SS()

```
{
```

```
var Nums = new Number();
```

```
var CT = document.getElementById("cats");
```

```
if (CT != null)
```

```
{
```

```
var CTN = CT.getElementsByTagName("span");
```

```
for (i = 0; i < CTN.length; i ++)
```

```
{
```

Nums += new Number(CTN[i].innerHTML.replace(/\(|\)/g, ""));

#### }

document.write(":يازما سانى:"+ Nums);

# 33

} } //\_\_>

</script>

ئاندىن 自定义 html دىگەن يەرگە ماۋۇ كودنى قوشۇڭ:

<script type="text/javascript">SS();</script>

قېنى سىناپ كۆرۈڭ.

قوشساق بولىدۇ.

## بلوگقا ئېلان قوشۇش ئۇسۇلى

مەنبە: ئارامگاھ بلوگى - <u>http://aramga.blogbus.com/logs/19269429.html</u> تۆۋەندە بلوگقا ئېلان قويۇش ئۇسۇلىنى تونۇشتۇرىمەن . 1. بلوگ باش بېتىگە ئېلان قوشۇش index ھۆججىتىنى ئېچىپ {٥:c} دىگەن يەرنى تېپىپ شۇنىڭ يۇقىرى تەرپىگە ئېلان قوشساق بولىدۇ ، بلوگنىڭ چوڭلۇقىغا ئاساسەن ئېلان چوڭلۇقىنى مۇۋاپىق بەلگىلەڭ ، مەسلەن ئارامگاھ بلوگنىڭ باش بەتتىكى google ئېلانى چوڭلۇقىغا ئاساسەن ئېلان چوڭلۇقىنى مۇۋاپىق بەلگىلەڭ ، مەسلەن ئارامگاھ بلوگنىڭ باش بەتتىكى google ئېلانى 2. ماقالە بىلەن ئىنكاس ئارلىقىغا ئاستى تەرەپكە قارىساق مۇنداق كود بار،

<div class="postsBottom"></div>

مۇشۇنىڭ ئۈستى تەرىپىگە ئېلان كودى قوشساق بولىدۇ ، ئېلان 336\*280 چوڭلۇقتا بولسا بولىدۇ. 3. باش بەتكە يان تەرەپ ئېلانى قوشۇش يان تەرەپ ئېلانىنى 黄板设置 ، 模板设置 دىگەن يەردىن 自定义 html قوشۇپ ، شۇنىڭ ئىچىگە google كودىنى

#### ئايلانما مەزمۇن كودى

مەنبە: ئارامگاھ بلوگى - <u>http://aramga.blogbus.com/logs/19042194.htm</u> بۇ كود بەلگىلەنگەن مەزمۇننى ئاستىدىن ئۈسىتىگە قاراپ ئايلاندۇرۇپ كۆرسىتەلەيدۇ ، ياقتۇرغانلار ئىشلىتىپ سىناپ بېقىڭلار.تۆۋەندىكى كودنى 模板设置 دىن كىرىپ 首页设置 دىگەن يەردىكى添加模块 دىگەن يەردىك

# 34

html دىن بىرنى قوشۇپ ،شۇ 自定义 html نىڭ ئىچىگە قوشىسىز،كود ئىچىدىكى مەزمۇننى خالىغانچە ئۆزگەرتىۋالسىڭىز بولىدۇ،كود ئارسىغا رەسىم قوشسىڭىزمۇ ، ھەتتا google ئېلانى قوشۇپ قويسىڭىزمۇ بولىدۇ : <div align=center>

<marquee onmouseover=this.stop() onmouseout=this.start() scrollamount="1" scrolldelay="60" direction="up" width="180" height="152">

بۇ يەرگە خالىغان مەزمۇننى قوشۇڭ

</marquee></div>

height=152 دىگەن ئايلانما بۆلەكنىڭ ئىگىزلىكى ، scrolldelay=60 دىگەن ئايلىنىش تېزلىكى،خالىغانچە تەڭشەشكە بولىدۇ.

## ئىنكاسقا باش سۆرىتى قوشۇش ئۇسۇلى

مەنبە: ئارامگاھ بلوگى- http://aramga.blogbus.com/logs/18888522.html ئىنكاس يېزىش ئورنىغا باش سۆرىتى تاللاش ئىقتىدارى قوشۇلدى، سىناق قىلىش ئارقىلىق چوڭ مەسلە بايقالمىدى، تەپسىلىي ئۇسۇلى تۆۋەندىكىچە: ئالدى بىلەن ئۇيغۇرچە كىرگۈزۈش كودىنىڭ ئورنىنى ئەسلىدىكى head ھۆججىتىدىن letail ھۆججىتىنىڭ ئەڭ ئاستىغا يۆتكىۋېتىڭ ، بولمىسا ئۇيغۇرچە كىرگۈزۈش نورمال ئىشلىمەي قالىدىكەن.ئاندىن letail ھۆججىتىنى ئېچىپ {c;1} دىگەن يەرنى تېپىپ ،ماۋۇ كودنى:

<script src="http://telfon.blogbus.com/files/12079099490.js"></script>

{c;1} نىڭ كەينىگىلا قوشۇڭ.ئاندىن head ھۆججىتىنى ئېچىپ ئەڭ ئۈستىگە ماۋۇ css كودىنى قوشۇڭ: <style type="text/css"> #avatarSelection { display:none; } .cmtBody { display:table; overflow:auto; } .userAvatar { width:40px; width:40px; border:1px solid #999; margin:0 5px 5px 5px; padding:2px; float:right;

}
.userAvatar:hover {
border:1px solid black;
}
</style>

35

شۇنىڭ بىلەن تۈگىدى، سىناپ بېقىڭ !

### ئىنكاسقا چىراي ئىپادىسى قوشۇش ئۇسۇلى

مەنبە: ئارامگاھ بلوگى ۔ http://aramga.blogbus.com/logs/18355707.htm

بۇ خىلدىكى چىراي ئىپادە قوشۇش ئۇسۇلى ئالدىنقى قېتىمغا قارىغاندا ئىشلەتكۈچىلەرنىڭ ئادىتىگە تېخىمۇ ماس كېلىدۇ، ئىشلىتىش ئەپلىك.بۇنى ئىشلىتىشتە دىققەت قىلدىغان يەر، بۇرۇنقى ئۇيغۇرچە بىۋاستە كىرگۈزۈش كودى يەنى input.js كودىنى ئەسلىدىكى head ھۆججىتىدىن detail ھۆججىتىنىڭ ئەڭ ئاستىغا يۆتكىۋېتىڭ، بولمىسا ئۇيغۇرچە كىرگۈزۈش نورمال ئىشلىمەيدۇ.تۆۋەندىكى كودنى head ھۆججىتى ئىچىگە قوشسىڭىزلا كۇپايە:

<style type="text/css">

#emList {margin:15px 0 10px;}

#emList img {margin:0 3px;cursor:pointer;}

/\* #emList {position:relative;top:\_242px;left:420px;width:200px;} \*/

</style>

<script language="javascript">

var arrEmotion = new Array();

/\*

```
arrEmotion = ["http://www.keaiq.com/pic8/xilie/62qq/biaoqing002.gif",
"http://www.keaiq.com/pic8/xilie/62qq/biaoqing004.gif",
"http://www.keaiq.com/pic8/xilie/62qq/biaoqing005.gif",
"http://www.keaiq.com/pic8/xilie/62qq/biaoqing009.gif",
"http://www.keaiq.com/pic8/xilie/62qq/biaoqing015.gif",
"http://www.keaiq.com/pic8/xilie/62qq/biaoqing020.gif",
"http://www.keaiq.com/pic8/xilie/62qq/biaoqing020.gif",
"http://www.keaiq.com/pic8/xilie/62qq/biaoqing020.gif",
"http://www.keaiq.com/pic8/xilie/62qq/biaoqing020.gif",
"http://www.keaiq.com/pic8/xilie/62qq/biaoqing020.gif",
"http://www.keaiq.com/pic8/xilie/62qq/biaoqing032.gif",
"http://www.keaiq.com/pic8/xilie/62qq/biaoqing038.gif",
"http://www.keaiq.com/pic8/xilie/62qq/biaoqing038.gif",
"http://www.keaiq.com/pic8/xilie/62qq/biaoqing038.gif",
"http://www.keaiq.com/pic8/xilie/62qq/biaoqing038.gif",
"http://www.keaiq.com/pic8/xilie/62qq/biaoqing037.gif"];
*/
```

#### src="http://aramga.blogbus.com/files/12079663040.js"></script></script

ئابرال ئبلكىتايلىرى

# قايتىش كونۇپكىسى قوشۇش ئۇسۇلى

مەنبە: ئارامگاھ بلوگى - http://aramga.blogbus.com/logs/18195360.html بەتنى زىيارەت قىلغان ۋاقىتتا ئەگەر مەزمۇن بەك ئۇزۇن بولسا ،بۇ كونۇپكىنى باسساقلا بەتنىڭ بېشىغا قايتقىلى بولىدۇ. ئۇنۇمىنى مۇشۇ بلوگدىن كۆرۈڭ.بۇنى مۇنداق قوشىمىز: head ھۆججىتىنىڭ ئەڭ ئاستىغا ماۋۇ كودنى قوشۇڭ:

<script>if (top.location != self.location) {top.location=self.location;}</script>

<style type="text/css">

#goTop{

position: absolute; top: expression(eval(document.documentElement.scrollTop + 60)); right: 20 px; top: constraints absolute; top: constraints absolute; to

}

#goTop{

filter:progid:DXImageTransform.Microsoft.Alpha(opacity='60');

}

</style>

index ۋە detail\_postھۆججىتىنىڭ ئەڭ ئاستىغا ماۋۇ كودنى قوشۇڭ، ئاۋۇ سۆرەت ئادىرسىغا ئۆزىڭىزنىڭ مۇناسىپ سۆرەت ئادىرسىڭىزنى ئالماشتۇرسىڭىز بولىدۇ

</br><div id="goTop" class="floatPanel"><center><a title="#container">"#container">

<img src="http://aramga.blogbus.com/files/12072266900.bmp"><br>

</center></div>قايتىش

قېنى سىناپ كۆرۈڭ

### blogbusتىكى يېڭى چىققان ئېلاننى يوقىتىش

مەنبە: ئارامگاھ بلوگى ـ http://aramga.blogbus.com/logs/18194142.html

يېقىندا بلوگ باش بېتىدە يېڭى بىر ئېلان پەيدا بولدى،يەنى بلوگ ئىلتىماس قىلىش ئېلانى .مەن بۇ ئېلاننى قانداق يوقىتارمەن دەپ كود يېزىپ ئاۋارە بولۇپ يۈرۈپتىمەن.ئەسلى ناھايتى ئاددى ئىكەن.檀板设置 دىگەن يەردىن كىرىپ 首 页设置 دىگەن يەرنى باسسىڭىز،兑换空间活动 دىگەن بىر بۆلەكنى كۆرىسىز .شۇنى 廠藏 قىلىپ قويساقلا بولىدىكەن .ئەلۋەتتە ئەگەر باشقىلارغا تونۇشتۇرۇش ئارقىلىق بلوگ بوشلۇقىڭىزنى كېڭەيتمەكچى بولسىڭىز بۇنى ئېلىۋەتمىسىڭىزمۇ بولىدۇ

# بارلىق ئۇلانمىلارنى يېڭى بەتتە ئېچىش ئۇسۇلى

مەنبە: ئارامگاھ بلوگ - <u>http://aramga.blogbus.com/logs/17717259.htm</u> يېقىندا پەقەت تورغا چىقىشقا پۇرسەت بولمايۋاتىدۇ،شۇنداقتىمۇ ئازراق ۋاقىت چىقىرىپ يېڭى نەرسە يېزىپ قوياي دىدىم،ئادەتتە بلوگ باش بېتىدە ھەرقانداق ئۇلانمىنى چەكسىڭىز ئۆزبەتتە ئېچىلىدۇ،يەنى يېڭى بەتتە ئېچىلمايدۇ. قانداق قىلغاندا يېڭى بەتتە ئېچىلىدىغان قىلغىلى بولار؟ مانا ماۋۇ كودنى midex ھۆججىتىنىڭ ئەڭ ئۈستىگە چاپلاپ قويۇڭ،شۇنىڭ بىلەن باش بەتتىكى بارلىق ئۇلانمىلار يېڭى بەتتە ئېچىلىدۇ.قېنى سىناپ كۆرۇڭ!

<head> <base target="\_blank"> </head>

#### تېما نامىنى بېسىپلا تولۇق مەزمۇننى كۆرۈش ئۇسۇلى

مەنبە: ئارامگاھ بلوگ-- http://aramga.blogbus.com/logs/17272020.html تېما مەزمۇننى بېسىپلا تولۇق مەزمۇننى كۆرگىلى بولسا كۆپ ساندىكى زىيارەتچىلەرنىڭ ئىشلىتىش ئادىتىگە ماس كېلىدۇ بۇنى ئەمەلگە ئاشۇرۇشمۇ ئاسان. index.post نى ئېچىپ

{title#}

نى

{title\_cat#}

كە ئالمشتۇرۇڭ! detail\_post نىڭ ئىچىدىكىنى ئالماشتۇرمىسىڭىزمۇ بولار،ئىختىيارىڭىز.مۇشۇنداق قىلساق باش تېمىنى بېسىپ تولۇق مەزمۇننى كۆرگىلى بولىدۇ ،لېكىن ئەسكەرتىدىغىنىم:تېما تۇرى باش تېما يېنىدا پەيدا بولىدۇ.باش تېما ئۇزۇن بولۇپ كەتسە قۇر ئاتلاپ قالىدۇ.سىناپ كۆرۇڭ! ئارامگاھ بلوگ يېڭى ئادىرسى: http://blog.aramga.cn

# باش تېما رەڭگىنى ئۆزگەرتىش ئۇسۇلى

مەنبە: ئارامگاھ بلوگى ـ http://aramga.blogbus.com/logs/17268165.html ئەسلىدىكى بلوگ ئۇسلۇبىدا باش تېما رەڭگى بىلەن ئاساسىي مەزمۇن رەڭگى ئوخشاشلا قارا رەڭ ئىكەن . باش تېما رەڭگىنى ئۆزىمىز خالىغان رەڭگە ئۆزگەرتىۋالغىلى بولىدۇ.index.post بىلەن detail.post نى ئېچىپ

#### ئابرال ئبلكىتايلىرى

{#title} دىگەن يەرنى تېپىپ ئۇنىڭ بۇ كودنىڭ ئارسىغا ئالىمىز:

<font color=#50b6ff></font>

يەنى مۇنداق ئۆزگىرەيدۇ:

<font color=#50b6ff>{#title}</font>

count,.dig,table img {display:none;}

بۇ يەردە #b6ff50 نىڭ ئورنىغا ئۆزىمىز خالىغان رەڭنىڭ رەڭ كودىنى ئالماشتۇرساقلا بولىدۇ! يەنە ئۇنىڭدىن باشقا {#content} دىگىنىمىز ئاساسىي مەزمۇن .ئوخشاش ئۇسۇل بىلەن ئۇنىڭ رەڭگىنىمۇ ئۆزگەرتىشكە بولىدۇ!

زىيارەت سانىنى چىقىرىش ئۇسۇلى

مەنبە:ئارامگاھ بلوگى - http://aramga.blogbus.com/logs/17261031.html تورداشلار ئىشلەتكەن ئۇيغۇرچە بلوگ ئۇسلۇبىدا زىيارەت سانى كۆرۈنمەيدۇ.ئۇنىڭدىن باشقا ئىنكاس سانى ۋە باشقا سانلىق ئۇچۇرلار كۆرۈنمەيدۇ.ئاۋال css ھۆججىتىنى ئېچىپ ئەڭ ئاستىدىكى بىر قۇر كودنى كۆرۈپ بېقىڭ:

تۈر نامى بەك ئۇزۇن بولۇپ كەتمىسۇن، ئەگەر تۈرنامى يېنىدىكى تىرناق بەلگىسىن تەتۈر بولۇپ قالسا首页设置 دىگەن يەردىن ئۆزگەرتىۋېلىڭ

### ۋاقىتنى سول تەرەپكە توغۇرلاش ئۇسۇلى

مەنبە:ئارامگاھ بلوگى - http://aramga.blogbus.com/logs/17223705.html بلوگنىڭ RTL مەسلىلىنى ھەل قىلىپ پۇتۇن بەت ئوڭغا توغرىلانغاندىن كېيىن ، يەنە بىر كىچىك مەسلە پەيدا بولدى، يەنى تېما يېنىدىكى يوللانغان ۋاقتى ئوڭ تەرەپكە كېلىۋېلىڭ كۆرۈنۈشكە تەسىر يەتكۈزدى. بۇنى ھەل قىلىش ئۇچۇن

index\_post ھۆججىتىگە ئازراق ئۆزگەرتىش كىرگۈزىمىز:

<h3>{#date}</h3> بىلەن <h2>{#title}</h2>

نىڭ ئورنىنى ئالماشتۇرىمىز! مۇشۇنداق قىلساق ۋاقىت قايتىدىن سول تەرەپتە پەيدا بولىدۇ !

بەلگىلەرنىڭ ئورنى ئالمىشىپ كېتىش مەسلىسىنى ھەل قىلىش

مەنبە:ئارامگاھ بلوگى ۔ http://aramga.blogbus.com/logs/17111805.html

ئۇسلۇب تەھرىرلەش بېتىگە كىرىپ CSS ھۆججىتىنى ئېچىپ،بۇ كودنى ئەڭ ئۈستىگە قوشۇپ قويۇڭ!

html
{
direction:rtl
}

# بلوگ مەزمۇنىنى تەكشى قۇر كۆرسىتىش

مەنبە:ئۇگىنىش بىلوگى ـ http://uginish.blogbus.com/logs/21693366.html

بلوگباس blogbus تىكى بلوگنى يامان ئەمەس دەرىجىدە ئۇيغۇرچىلاشتۇرۇپ بولدۇق. مەن بۇ يەردە ئۇيغۇرچىلاشتۇرۇشقا كۇچ چىقارغان ئارامگاھ بلوگى قاتارلىق مىھنەتكەشلەرگە رەھمىتىمنى بىلدۇرىمەن.

ئەمدىكى مەسىلە داۋاملىق ئۇيغۇرچىلاشتۇرۇش بىلەن بلوگ يۇزىنى كۆركەملەشتۇرۇشتە قالدى. توۋەندە كۆركەملەشتۇرۇش ئىشىدىن بىرى بولغان يازما مەزمۇنىنى تەكشى قۇر كۆرسىتىش ئۇسۇلىنى كۆپچىلىككە تونۇشتۇرماقچى:

قىلىدىغان ئىشىمىز CSS نى ئوزگەرتىش.

CSS تىن postBody بۆلىكىنى تېپىپ، ئۇنىڭ ماۋۇ خاسلىقلىرىنى توۋەندىكىدەك تەڭشىسەك بولىدۇ.

text\_align:justify; text\_kashida\_space: 70%; text\_justify: kashida; text\_indent : 30px;

ئاۋۇ خاسلىقنىڭ چۇشەندۈرلىشى:

text\_align

مەنىسى: تېكىستنىڭ توغرىلىنىش يولىنىشى

ئالىدىغان قىممىتى: توت خىل

left | right | center | justify

ئىككى يانغا | ئوتتۇرىغا | ئوڭغا| سولغا

text\_justify

مەنىسى: تېكىستنىڭ ئىككى يانغا توغرىلىنىش قائىدىسى

ئالىدىغان قىممىتى: توققۇز خىل

بىزگە لازىمى ئەرەپ يېزىغىنىڭ توغرىلىنىش قائىدىسى kashida

text\_kashida\_space

مەنىسى: ھەرپ بىلەن بوش ئورۇننىڭ سوزۇلۇش نىسپىتى.

ئالىدىغان قىممىتى: %

100% بولسا پەقەت ھەرپنىلا سوزىدۇ.

0% بولسا پەقەت بوش ئورۇننىلا سوزىدۇ.

text\_indent

ھەر ئابزاسنىڭ بېشىدا قالدۇرلىدىغان بوش ئورۇن.

ئالىدىغان قىممىتى: ئۇزۇنلۇق بىرلىكى.

1cm،px 24 دىگەندەك.

مۇشۇنداق تەڭشەلگەندىن كېيىنكى كۆرۇش ئۇنۇمى:

سخىمىنىڭ چۇشەندۇرلىشى: سېخمىدىن شىۋانى بېلىش مۇمكىنكى ئىشلەتكۇچىى بىلەن تىور بىكەت ئوتتۇرىسىدا ئىجرا مۇناسىۋىتى مۇنداق نەچچە قەدەم باسقۇچ بولىدۇ.

1 تىرر ئىشلەتكۇچىسى جاھانشامە 浏览器 browser ئارقىلىق تىرر بەتىنى زىينارەت قىلىىدۇ. ئىشلەتكۇچىنىڭ بۇ ھەركىتى 请求 request ئىلتىماس شەكلىدە جاھانشامە ئىارقىلىق WEB مۇلازمىتسر Apache مۇلازمىتىرغا يەتكۇزىلىدۇ.

PHP مۇلازمېتىر ئىشلەتكۇچى ئىلتىماس قىلغان تور بەتنى ئانالىز قىلىدۇ، ئەگەر تىور بەت بەت بولسا Apache مۇلازمېتىر PHP ئىجراچىسىغا مەزكۇر بەتنى ئىجرا قىلىپ قىلىپ يېرىشنى تەلەپ قىلىدۇ.

Apache ئىجراچىسى Apache مۇلازىمىتىر ئىجرا قىلىشنى تەلەپ قىلغان PHP بەتـنى ئىجـرا قىلىـدۇ، ئەگەر شۇ بەتتە ساندان ئوقۇش مەشغۇلاتى بولسا ، PHP ئىجراچىسى MySQL دىــن ســان ئوقـۇپ بېرىشنـى تەلەپ قىلىدۇ.

ساندان PHP ئىجراچىسى تەلەپ قىلغان سانلارنى ساندانىدىن ئوقۇپ چىقىپ، نەتىجىسىنى MySQL 4 ئىجراچىسى غا يوللاپ بېرىدۇ.

DHP 5 ئىجراچىسى MySQL ساندان قايتۇرغان سانلارنى رەتلەپ، PHP بەتىنى ئىجىرا قىلىىدۇ ھەم مۇلازىمىتىر غا يوللاپ بېرىدۇ.

مۇلازىمىتىىر PHP ئىجراچىسى يىوللاپ بەرگەن ئىجىرا نەتىجىسىنى تىور بەت قىلىپ شەكىللەندۇرۇپ، ئىشلەتكۇچىنىڭ جاھاننامە سىغا يوللاپ بېرىدۇ.

دىمەك ئەڭ تولۇق بولغان ئىجرا تەرتىپى 1-22-33-44-55-64 بويىچە بولىدۇ. لېكىىن بەزى ھىاللاردا توۋەنىدىكىدەك بولىشىمۇ مۇمكىن. 1-64 1-22-54-65 مۇلاھىزە سوئالى: قانداق ئەھۋالدا يۇقارقىدەك تولۇق بولمىغان ئىجرا تەرتىپى يۇز بېرىدۇ؟ دىمەك تولۇق بولغان ئىجرا مۇھتى يۇقىارقى سېخىمىدا كۆرسىتىلگەندەك ئۇچ قىسىدىن تەركىپ تاپىدۇ. قايسى ئۇچ قىسىم ئىكەنلىگىنى دىمىسەممۇ بىلىپ بولدۇڭلار غىۇ دەيىمەن. ئىۋ ئۇچ بولەكنىڭ مۇناستۇتىنى چۇ؟ چۈشەنگەنىسلەر؟

يىتەرسىزلىكى:

بۇ تەڭشەكلەر پەقەت بىلەن ئارىسىغا ئېلىنغان يازمىلارغىلا ئۇنۇملۇك تەسىر كورسىتىدۇ. ئەگەر يازمىڭىزدا ئارىسىغا ئېلىنمىغان بولەكلەر بولمىسا، پەقەت قۇر ئايرىش بەلگىسى <br> لا بولسا كۆرۇش ئۈنۈمى مۇنداق

بولىدۇ.

ـــدىن ئايرىلىــــــپ كەلــــــدىم، يــــ قوينۇغــــــنى ئەي كــــــورلا، مۇسـ ــپ كەلــ ــــاردىن ئايرىلىـ ئۆيـ ـــۇپ كەلـ ــاپىر بولـ ساچ قوينۇڭ شىۋىداق قىلىپ كورلىدا باش تىقۇدەك ماكان تېپىپ جايلىشىپ ئالدىم. باشتا دەپ ئوتكەندىكىدەك كورلىدا مىنسىڭ ھىچقانىداق ئىۋرۇق - تۇققۇنىۋم، دوسىت - بۇرادەرلىىرىم يوق ئىدى. لېكىن ئىزدىنىشتىكى بىر قانچە تورداشلارنىڭ كورلىـدا تۇرمىدىغانلىغىنى بىلەتتىم، لېكىن ئۇلارنى ئىزدەپ "يالغۇزلۇق" ــىنى بېسىشنى توغرا تاپمسىدم، چۇنكى ئالدىنقى يىلى ئۇرۇمچىدەلە تونۇش شەھەردە ئاشۇنداق " يالغۇز " لۇق ۋەھىمىسىدە قالغان ئىدىم. ئۇرۇمچى بولسا مەن بەش يىل ئوقۇغان، نۇرغۇن ئىسسىق - سوغۇقنى باشتىن كەچۇرگەن، نۇرغۇن دوست - يـارانلار بىلەن تونۇشقان شەھەر ئىدى. ئۇرۇمچىدە مەن يالغۇزلۇق ھىس قىلغان چاغنىڭ ئورىدىلا ئۇرۇمچىدە بسر ياتاقسا قىستىلىشىپ ياتقان، بىر قاچىدا تالىشىپ تاماق يىگەن، بىر پارتىدا ئولتۇرۇپ دەرس ئاخلىغان.... دوست بىۋرادەرلەردىن گىاز دىگەنسىمىۋ 40-30 بىار ئىسدى. ھەر ھەيتىسدە ئاز دىگەنىدىمۇ بىر نەچچە قېتىم "يېغىلىش"لار بولىۋپ تۇراتىتى. شۇنداقتىمۇ مەن "يالغۇزلۇق" نىڭ تەمىنى خېلىلا ئوبدان تېتىغان ئىدىم. شۇ چاغىدىكى ھىسياتىمنى "يالغۇز كۇنلەر" دىگەن يازما بىلەن ئىپادىلىگەن. شۇڭا بۇ قېتىم كورلىغا كەلگەن كۇنىلا ئىرزەمگە " يىالغۇزلۇق" دەردىگە چوقۇم چىدىشىم كىرەك! دەپ خىتاپ قىلدىم، ئويلاپ باقسام مەن بەش يىل ياشىغان، يىلىغا ئاز دىگەنىدىمۇ نەچچە نوۋەت كىلىپ - كېتىپ تۇرىدىغان، ئەل ئاغشىلەر بار بولغان شەھەردە يالغۇزلۇق ھىس قىلسام، چەتئەلگە چىقىپ ئوقۇۋاتقانلار، ئىشلەۋەتقانلار، سەرسان - سەرگەندارلىقتا يۇرۇۋاتقانلار قانىـداق قىلسىا بىولار؛ ئەگەر مەن ئاشۇنداق كۇنگە قالسام قانداق قىلارمەن؛ كۇندە ئاھ ئۇرۇپ يۇرەرمەنمۇ؛ دىگەنلەرنىي ئويلىندىم. دىسمەك بىۋ يالغۇزلۇق قا چىدىماسلىق مەندىكى بىر پىسخىك ئاجىزلىق ئىگەن. مەن چوقىۋم ئوزەمىدىكى بىۋ خسل پىسخساك ئىاجىزلىقنى يېڭىشىم كىرەك! مۇشۇ قارارغا كەلگىنىيدە ئىسىيگە ئالى مەكتەپتىكى بىىر بۇرادىرىينىڭ "ئىادەم ئوزىىنى تاۋلاپ تۇرىشى كىرەلد!" دىگەن سۆزى ئىسىبگە كەلدى. ئۆز ۋاختىىدا شۇ بىۇ گېپىىنى تىولا قىاتلتى، بىزمۇ "قانداقراق ئاغىنە، بۇگۇن ئوزەڭلىنى قانچىلىك تاۋلىدىڭلار؟" دەپ زاڭلىتى قىلغانىدەك سوراپ تۇراتتىۋى. لېكىن كېيىن ئاشۇ ئاغىنىمىز ھىچقانداق چەتئەل تىلى ئاساس يوق، ئىقتىسادى ئاساسى يىوق تۇرۇپمىۇ "چەتئەلگە چىقىش" چۇشنى ھەممىمىزدىن بۇرۇن روياپقا چىقاردى. مەن بولسـام شــىڭشىڭشىياغىمۇ بارالمـاي يــۇرۇپتىمەن. شـۇڭا مەن چوقۇم "يالغۇزلۇق" ئۇستىدىن غالىپ كېلىشىم، ـــــرەلە ئىــ ـاۋلىشىم كـــ سى "ئوزەم\_\_\_\_ ـنى ت\_\_ توغرب گەپىنى يەنسلا كۈرلىغـا قـايتۇرۇپ كىلەي، كۈرلىدا بىكار ۋاقىتلىرىمنى شەھەر نى توغرىسى شەھەر كۈچىلىرىنى، بازارلارنى قارىلاش بىلەن ئوتكۇزدۇم. كۇندە خىزمەتكە بېرىپ كىلىش داۋامىدا ئوخشىمىغان يول، يولىنىشلەردا پىيـادە ماڭـاتتىم، شـەھەردىكى ھەربىىر بىناغا، ھەربىر كىشىگە سەپ - سالاتتىم، ئوزەمچە ئىنچىكە كۆزىتىپ ، تەھلىل قىلىپ باقاتتىم. ئوز خىيالىمدىكى كۆرۈنۈشلەر بىلەن سېلىشتۇرۇپ باقاتتىم. شۇنداق قىلىپ ھىچقانداق بىر كورلىلىقنىڭ يۈل باشلىشى، چۈشەندۇرشى بولمىغان گەھۋالدا كۈرلا شەھرىنى گۈزەمنىڭ گۇسۇلى، ھىس قىلىشى \_ەنگەن" بول\_\_ ىدۇم. -ويىچە ب -ۋر

ئاۋۇ ھەرپلەر بەكلا سوزۇلۇپ كەتكەن قۇرلار بولسا ئابزاسنىڭ ئاخىرقى قۇرى ئىدى. يەنى بەلگىسى بىلەن ئايرىلغان قۇرلار ئىدى. لېكىن بىز كۇتكەن ئۈنۇم كۆرۇنمىدى. قانداق قىلىش كىرەك. ئامال شۇكى يازمىلارنى بىلەن ئارىسىغا ئېلىش كىرەك. قانداق ئالىمىز؟ بلوگباس blogbus نىڭ يازما يازىدىغان كاتىكىدە، ھەر بىر ئابزاس ئاخىرلىشىدىغان يەرگە نۇر بەلگىسىنى ئەكىلىپ Enter نى بىر قېتىم ئۇرىمىز. ئەڭ باشتىكى ئىككى قۇر شېئىر ئىدى، ئۇ قۇرنىڭ ئوتتۇرىسىغا توغرىلىنىشى كىرەك ئىدى. ئۇنى ھەل قىلىش ئۇچۇن، ئاشۇ

ئىككى قۇرنى بلوگباس blogbus نىڭ يازما يازىدىغان كاتىكىدە تۇرۇپ ئوتتۇرىغا توغرىلاش كۇنۇپكىسى بىلەن ئوتتۇرىغا توغرىلاپ قويساقلا بولىدۇ.

دىقەت: بلوگباس blogbus نىڭ يازما يازىدىغان كاتىكىدە تېكىستنىڭ توغرىلىنىش يۆلىنىشىنى بەلگىلەپ قويسىڭىز

ماۋۇ بىز كۈتكەن ئۇنۈمگە ھەرگىز ئىرىشەلمەيسىز.

#### ئۆينىن ئايرىلىپ كەلنىم، ياردىن ئايرىلىپ كەلنىم. ئاچ قوينۇڭنى ئەي كورلا، مۇساپىر بولۇپ كەلنىم.

شۇنداق قىلىپ كورلىدا بـاش تىققۇدەك ماكان تېپىپ جايلىشىپ ئالدىم. باشتا دەپ ئوتكەندىكىدەك كورلىدا مىنىڭ ھىچقانداق ئۇرۇق - تۇققۇنۇم، دوست - بۇرادەرلىرىم يوق ڭىدى. لېكىن ئىزدىنىشتىكى بىر قانچە تورداشلارنىڭ كورلىـدا تۇرىـدىغانلىغىنى بىلەتتىم، لېكىن ئۇلارنى ئىزدەپ "يالغۇزلۇق" ــىنى بېسىشنى توغرا تايمسىدىم، چۇنكى ئالدىنقى يىلى ئۇرۇمچىدەلە تونۇش شەھەردە ئاشۇنداق " يالغۇز " لۇق ۋەھىمىسىدە قالغان ئىدىم. ئۇرۇمچى بولسا مەن بەش يىل ئوقۇغان، نۇرغۇن ئىسسىق - سوغۇقنى باشتىن كەچۇرگەن، نۇرغۇن دوست - يـارانلار بىلەن تونۇشقان شەھەر ئىدى. ئۇرۇمچىدە مەن يالغۇزلۇق ھىس قىلغان چاغنىڭ ئوزىدىلا ئۇرۇمچىدە بسر ياتاقسًا قىستىلىشىپ ياتقان، بىر قاچىدا تالىشىپ تاماق يىگەن، بىر پارتىدا ئولتۇرۇپ دەرس ئاڭلىغان.... دوست بىۋرادەرلەردىن ئىاز دىگەنسىمبۇ 40-30 بىار ئىسدى. ھەر ھەپتىسدە ئاز دىگەنىمبۇ بىر نەچچە قېتىم "يېغىلىش"لار بولىۋپ تۇراتىتى. شۇنداقتىمۇ مەن "يالغۇزلۇق" نىڭ تەمىنى خېلىلا ئوبدان تېتىغان ئىدىم. شۇ چاغىدىكى ھىسياتىمنى "يالغۇز كۇنلەر" دىگەن يازما بىلەن ئىپادىلىگەن. شۇڭا بۇ قېتىم كورلىغا كەلگەن كۇنىلا شوزەمگە " يىالغۇزلۇق" دەردىگە چوقۇم چىدىشىم كىرەك! دەپ خىتاپ قىلدىم، ئويلاپ باقسام مەن بەش يىل ياشىغان، يىلىغا ئاز دىگەندىمۇ نەچچە نوۋەت كىلىپ - كېتىپ تۇرىدىغان، ئەل ئاغىنىلەر بار بولغان شەھەردە يالغۇزلۇق ھىس قىلسام، چەتئەلگە چىقىپ ئوقۇۋاتقانلار، ئىشلەۋەتقانلار، سەرسان - سەرگەندارلىقتا يۇرۇۋاتقانلار قانىداق قىلسىا بىولار؛ ئەگەر مەن ئاشۇنداق كۇنگە قالسام قانداق قىلارمەن؛ كۇندە ئاھ ئۇرۇپ يۇرەرمەنمۇ؛ دىگەنلەرنىي ئويلىىدىم. دىسمەك بىۋ يالغۇزلۇق قا چىدىماسلىق مەندىكى بىر يىسخىك ئاجىزلىق ئىكەن. مەن چوقىۋم ئوزەمىدىكى بىۋ خىىل پىسخىىك ئىاجىزلىقنى يېڭىشىم كىرەك! مۇشۇ قارارغا كەلگىنىمدە ئىسىمگە ئالى مەكتەپتىكى بىىر بۇرادىرىينىىڭ "ئادەم ئوزىنى تاۋلاپ تۇرىشى كىرەلد!" دىگەن سۆزى ئىسىيگە كەلدى. مەن چوقۇم "يالغۇزلۇق" ئۇستىدىن غالىپ كېلىشىم، توغرىسى "ئوزەمنى تاۋلىشىم كىرەك ئىدى".

گەپىنى يەنسلا كۈرلىغا قىايتۇرۇپ كىلەي. كۈرلىدا بىكىار ۋاقىتلىرىمىنى شەھەر نى توغرىسى شەھەر كۈچىلىرىـنى، بازارلارنى قارىلاش بىلەن ئوتكۇزدۇم. كۇندە خىزمەتكە بېرىپ كىلىش داۋامىدا ئوخشىمىغان يول، يىولىنىشلەردا پىيىادە ماغاتتىم، شەھەردىكى ھەربىر بىناغا، ھەربىر كىشىگە سەپ - سالاتتىم، ئۈزەمچە ئىنچىكە كۆزىتىپ ، تەھلىل قىلىپ باقاتتىم. ئوز خىيالىمدىكى كۆرۈنۈشلەر بىلەن سېلىشتۇرۇپ باقاتتىم. شۇنداق قىلىپ ھىچقانـداق بىر كۈرلىلىقنىڭ يۈل باشلىشى، چۈشەندۇرشى بولمىغان ئەھۋالدا كۈرلا شەھرىنى ئۈزەمتىك ئۇسۇلى، ھىچقانـداق بىر كۈرلىلىقنىڭ يۈل باشلىشى، چۈشەندۇرشى بولمىغان ئەھۋالدا كۈرلا شەھرىنى ئۆزەمنىڭ ئۇسۇلى،

مەن ئولتۇرغان ئاپتۇبۇس ئەتتىگەن سائەت 6 دە كورلا بىكەتكە كېلىپ توختىدى. ئاپتوبۇستىن چۇشۇپ، يىۇلە-تىاقلىرىمنى ئالىدىم، ئىاپتوبۇس مەنزىلگە قاراپ يۇرۇپ كەتتى. كورلىنىڭ ئەتتىگەنلىك ساپ ھاۋاسىدىن نەپەس ئالغىاچ ئەتراپقىا نەزەر سىالدىم. بىۇ يەر قانداقمۇ بىكەتكە ئوخشىسۇن؟ ماشنا ساقلاش زالى، بىلەت

قاراڭ! شىنجاڭ خەلق نەشىرىياتى نەشىر قىلغان كىتاپنىڭ ۋاراقىدەك چىقىپتىمۇ؟

ئەگەر ياقتۇرسىڭىز تەڭشىۋېلىڭ! ياقتۇرمىسىڭىز، تەڭشەشكە كۆزىڭىز يەتمىسە سىزنى زورلىمايمەن. تەڭشەيمەن دەپ

بۇزۇۋالماڭ!

# ئۇسلۇب دەرسلىكى-بەت قۇرۇلمىسى توغرىسىدا

مەنبە:ئارامگاھ بلوگى ۔ http://aramga.blogbus.com/logs/19549416.html

ئادەتتە توربەت بولسۇن ياكى بلوگ بولسۇن ، مەلۇم ئاساسىي قۇرۇلمىدىن تەشكىل تاپقان بولىدۇ ، مەسلەن ئارامگاھ بلوگنى مىسالغا ئالساق ، تۆۋەندە رەسىمدە كۆرۈسىتىلگەندەك ، blogbus تىكى بلوگلار كۆپىنچىسى مۇشۇنداق تۆت قۇرۇلمىدىن تەشكىل تاپقان ،بۇ تۆت قۇرۇلما container دىن ئىبارەت ئەڭ سىرتقى قۇرۇلمىنىڭ ئىچىگە ئورۇنلاشتۇرۇلغان:

| header  |         |
|---------|---------|
| content | sidebar |
| footer  |         |

header بلوگنىڭ تېمىسى ۋە باش logo سى قاتارلىق مەزمۇنلارنى ئۆز ئىچىگە ئالغان . content قۇرۇلمىسى بلوگنىڭ ئاساسلىق مەزمۇنىنى ئۆز ئىچىگە ئالغان . sidebar قۇرۇلمىسىدا تۇرلەر ، يېڭى تېما ، يېڭى ئىنكاس ۋە باشقا يان تەرەپ مەزمۇنلېرى بار. footer قۇرۇلمىسىدا نەشىرھوقوقى قاتارلىق باشقا ئۇچۇرلار بولىدۇ. css ھۆججىتىگە قارايدىغان بولساق ، header outercontent outersider footer

#### ئابرال ئبلكىتايلىرى

قاتارلىق نامدا ئېلىنغان بۆلەكلەر بار ، بۇ بۆلەكلەردە يۇقىرقى قۇرۇلمىلارنىڭ چوڭ كىچىكلىگى ، يۆنىلىشى ، خەت شەكلى ، تەگلىك رەسىمى قاتارلىق ئۇچۇرلار بەلگىلەنگەن بولىدۇ.

ئۇسلۇب دەرىسلىكى-بەت قۇرۇلمىسى چوڭلۇقىنى تەڭشەش

مەنبە:ئارامگاھ بلوگى - http://aramga.blogbus.com/logs/20504964.html

ئادەتتە توربەتلەر مەيلى ئومۇمىي قۇرۇلمىسى بولسۇن ياكى قوشۇمچە قۇرۇلمىلېرى بولسۇن ، مەلۇم چوڭلۇقتا بەلگىلەنگەن بولىدۇ ، قۇرۇلمىلارنى ئۆزئارا ماسلاشتۇرۇش ئۈچۈن چوقۇم ئۇلارنىڭ چوڭ كىچىكلىكىنى مۇۋاپىق تەڭشەش لازىم ، ئۇنداق بولمىغاندە بەت قۇرۇلمىلېرى قالايمىقانلىشىپ كېتىپ توربەت كۆرۈنۈشىگە تەسىر يەتكۈزىدۇ ، تۆۋەندىكى بىزگە تونۇشلۇق بولغان بەت قۇرۇلمىسى:

| header  |         |
|---------|---------|
| content | sidebar |
| footer  |         |

ئارامگاھ بلوگنىڭ ھازىرقى ئاساسىي قۇرۇلمىسى بولسا مۇشۇ رەسىمدە كۆرسىتىلگەندەك ، يەنى content رايونى 200 كەڭلىكتە ئومۇمىي قۇرۇلما 200 كەڭلىكتە تومۇمىي قۇرۇلما 200 كەڭلىكتە 200+520 200+520 قالغان 200 نەگە كەتتى؟ قالغىنى content بىلەن ئىككى تەرەپنىڭ ئارلىقى، sidebar بىلەن ئىككى تەرەپنىڭ ئارلىقى، content بىلەن sidebar نىڭ ئارلىقى قاتارلىقلارغا كەتتى. ئۇنداقتا soutent تەمىنلىگەن بلوگدا بۇ بۆلەكلەرنىڭ چوڭلۇقىنى قانداق تەڭشەيمىز؟ <u>http://ilkitap.blogbus.com</u>

### ئابرال ئېلكىتاپلىرى

css ھۆججىتىنى ئېچىپ قارايدىغان بولساق container دىگەن بۆلەك بار ، بۇ بۆلەك بەتنىڭ ئومۇمىي قۇرۇلمىسى بولىدۇ ، بۇنىڭ چوڭلۇقىنى مۇنداق تەڭشەيمىز:

#### container

{

```
width:780px;
```

}

width كودى كەڭلىكنى بەلگىلەشكە ئىشلىتىلىدۇ .css ھۆججىتى ئىچىدىكى outercontent دىگەن بۆلەك يۇقىردا تىلغا ئېلىنغان ئاساسىي مەزمۇن رايونى يەنى content رايونىنى كونترول قىلىدۇ ، بۇ رايوننىڭ كەڭلىكىنى مۇنداق تەڭشەيمىز: outercontent

{

width:520px;

}

css ھۆججىتىدە يەنە outersidebar دەپ بىر بۆلەك بار، بۇ بۆلەك يۇقىردا تىلغا ئېلىنغان sidebar بۆلىكىنى كونترول قىلىدۇ، بۇ بۆلەكنىڭ كەڭلىكىنى مۇنداق تەڭشەيمىز:

outerside bar

{

width:200px;

}

يۇقىرقى ئۇسۇللار ئارقىلىق بەتنىڭ ئاساسي قۇرۇلما چوڭ كىچىكلىكىنى تەڭشىۋالغىلى بولىدۇ .

# ئۇسلۇب دەرسلىكى-بۆلەكلەر يۆنىلىشى توغرىسىدا

مەنبە:ئارامگاھ بلوگى - http://aramga.blogbus.com/logs/19597704.html ئالدىنقى قېتىملىق دەرسلىكتە بلوگنىڭ ئاساسى بەت قۇرۇلمىسى بىلەن تونۇشۇپ چىقتۇق . ئەمدى بلوگدىكى ھەرقايسى قۇرۇلما ، بۆلەك ۋە مەزمۇنلارنىڭ يۆنىلىشىنى تەڭشەش توغرىسىدا ئازراق توختىلاي:

بۆلەكلەرنىڭ يۆنىلىشىنى توغىرلاشتا float ئىشلىتىمىز،مەسلەن: يان بۆلەك بولغان sidebar نى ئوڭغا توغۇرلاش ئۈچۈن float: right;

قىلساق sidebar بۆلىكى ئوڭغا توغرىلىنىدۇ .content ئاساسىي مەزمۇن بۆلىكىنى ئوڭغا توغۇرلاش ئۇچۇن float:left;

قىلساق بولىدۇ.خەتلەرنىڭ يۆنىلىشى ئۈچۈن text-align ئىشلىتىمىز.ئۇيغۇرچە خەتلەر ئوڭغا توغرىلىنىدىغان بولغاچقا، <u>http://ilkitap.blogbus.com</u>

قىلىشىمىز كېرەك .

# ئارامگاھ بلوگنىڭ نۆۋەتتىكى ئۇسلۇبى تارقىتىلىدۇ

مەنبە: ئارامگاھ بلوگى- <u>http://aramga.blogbus.com/logs/22862913.html</u> بۇڭۇن بلوگ ئۇسلۇبىمنى wordpress تىكى بىر ئۇسلۇبقا تەقلىد قىلىپ ئۆزگەرتىپ چىقتىم ، ياقتۇرسىڭىز ئېلخەت ئادىرسىڭىزنى قالدۇرۇپ قويۇڭ . ئارامگاھ بلوگدىكىگە ئوخشاش ئۇنۇمگە ئېرىشىش ئۇچۇن blog 设置 دىگەن يەردىن كىرىپ header دىگەن يەرگە ماۋۇ كودنى قوشىسىز: -div style="width: 930px; margin: 0 auto; height: 110px; padding: 0;

background:url(http://i3.6.cn/cvbnm/42/ca/a8/76e5889971543a69b2f78fc14a319457.jpg) bottom left no\_repeat;"></div>

### قانداق قىلغاندا بلوگنىڭ زىيارەتچىلېرىنى كۆپەيتكىلى بولىدۇ؟

مەنبە:تەكلىماكان بلوگى

قانداق قىلغاندا بلوگنى تېخىمۇ كۆپ كىشىلەرگە تەشۋېق قىلغىلى بولىدۇ؟كۆپ ئىشلىتىلدىغان ئۇسۇللار تۆۋەندىكىچە: 1. مەزمۇننى يېڭىلاش

بلوگنىڭ مەزمۇنى ئەلۋەتتە مۇھىم ، باشقىلارنى قىزىقتۇرالىشى كېرەك ھەم داۋاملىق يېڭىلاش كېرەك ، يېڭى يېڭى مەزمۇنلار كۆپلەپ يوللىنىشى كېرەك. داڭلىق بلوگلارغا قاراپ بېقىڭ ، مەزمۇنى مول ، مەزمۇنىنىڭ يېڭىلىنىشى تېز. 2.دوستانە ئۇلىنىش

دوستانە ئۇلىنىش پەقەتلا باشقىلارنى ئۇلىنىشقا قوشۇش ، ياكى باشقىلارغا ئۇلىنىش تەۋسىيە قىلىشلا ئەمەس، باشقىلارنىڭ بلوگىنى زىيارەت قىلىپ تۇرۇڭ ، بولۇپمۇ داڭدار بلوگلارنى زىيارەت قىلىپ تۇرۇڭ ھەم پىكىر يازىدىغان يەرگە پىكىر يېزىپ ئۆز بلوگىڭىزنىڭ ئادىرسىنى قالدۇرۇپ قويۇڭ. بۇنداق قىلغاندا بلوگىڭىزنى كۆرىدىغان ئادەممۇ كۆپىيىدۇ ، ئىزدەش ماتورلېرىنىڭ سىزنى ئىزدىشىگىمۇ پايدىلىق.

3.مۇنبەر

داڭدار مۇنبەرلەرگە بېرىپ ياخشى ماقالىلەرنى يېزىپ ئېلان قىلىڭ ، ھەم بلوگىڭىزنى تەۋسىيە قىلىڭ . مەسلەن مەن بىرەر ئۇسلۇب ياسىسام بلوگدىلا ئېلان قىلىپ قالماي ، بىلىك كۇلۇبى قاتارلىق مۇنبەرلەردىمۇ ئېلان قىلىمەن ، بۇنداق

قىلغاندا تەشۋېق قىلىش ئۇنۇمى تېخىمۇ ياخشى بولىدۇ. 4. پاراڭلىشىش دېتاللېرى مەسلەن QQ قاتارلىق ئالاقە قوراللېرىدا دوستلارغا تەۋسىيە قىلىڭ ياكى QQ گۇرۇپپىلېرىدا تەشۋېق قىلىڭ . 5.ھەمكارلىق باشقىلارغا قىزغىن ياردەم قىلىڭ، ئۆزئارا ھەمكارلىشىڭ.ئەڭ مۇھىمى ، بلوگ يېزىشنى ئىزچىل داۋاملاشتۇرۇڭ .

# Blogspot.comدا ئۇيغۇرچە ئۇسلۇب قاچىلاش ئۇسۇلى

مەنبە:تەكلىماكان بلوگى - http://baliq.blogbus.com/logs/21926199.html

| ﻠﯩﺮﯨﻨﻰ ﻣﯘﺷﯘ ﺋﯘﺳﯘﻝ ﺑﻮﻳﯩﭽﻪ ﻗﺎﭼﯩﻼﻳﺴﯩﺰ. ﺋﺎﯞﺍﻝ      |                                                                                |
|------------------------------------------------|--------------------------------------------------------------------------------|
| - ئاددى» (中文-简体) غا تەڭشۋېلىڭ. ياكى            | بۇ يەرنى چېكىپ كومىيوتېرغا چۈشۈرگەن ئۇسلۇبنى تاللاڭ                            |
| ـن سىز ئۇيغۇرچىلاشتۇرماقچى بولغان بلوگنىڭ      | 存一份副本。 下载完整模板                                                                  |
| ەندىن كېيىن تۆت تارماق تۇر ئېچىلىدۇ. بۇلارنىڭ  | قاجىلانى لـ ( الله الله الله الله الله الله الله ال                            |
| ڭ. بۇ چاغدا كود رايونى ئېچىلىدۇ. سىز ئاۋال كود |                                                                                |
| 扩展窗口小部f) نی چېکىپ، بىر نەچچە                   | 日 扩展窗口小部件模板     8" 2>                                                          |
| يوتېرغا چۈشۈرگەن ئۇسلۇبنى تاللايسىز. ئاندىن    | TD XHTML 1.0 Strict//EN بوند المحمد مركم به لكه قويوني TD XHTML 1.0 Strict//EN |
| ى» دىگەن كونۇپكىنى بېسىۋەتسىكىزلا بولدى.       | html1.strict.dtd">                                                             |
| شلاپ مەشغۇلات قىلىڭ                            | 2005/gml/data'<br>2005/gml/expr'>                                              |

دىققەت : بىز ئۇيغۇرچىلاشتۇرۇلغان ئۇسلۇبلارنى بۇندىن كېيىنكى يازمىلاردا تەمىنلەيمىز. بۇ ماقالە پەقەت كېيىن تارقىتىلىدىغان ئۇيغۇرچە ئۇسلۇبلارنى قاچىلاشقا ئاسانلىق تۇغدۇرۇش ئۈچۈن يېزىلدى.

ئاددى خۇلاسە :

- 1. www.blogger.com دىن بلوگ ئارقا سەھنىسىگە كىرىڭ
  - 2. «ئۇسلۇب ئۆزگەرتىش بېتىگە كىرىڭ»
- 3. رەسىمدە كۆرسىتىلگەندەك كومپيوتېردىكى ئۇسلۇبنى تاللاپ قاچىلاڭ
  - 4. ئۇسلۇبنى ساقلاڭ.

# 48

### Analyticsنى ئىشلىتىش (1) قاچىلاش

مەنبە:تەكلىماكان بلوگى - http://baliq.blogbus.com/logs/21310308.html

ھەر قانداق بىر بلوگ ۋە تور بېكەت ئىگىسى زۆرۈر ئىشلىتىشكە تىگىشلىك قوراللارنىڭ بىرى Google Analytics . بۇ قورال ئارقىلىق تور بېكەت زىيارەتچىلىرىنىڭ كىملىكىنى، نەدىن كەلگەنلىكىنى، تور بېتىڭىزدە نىمىلەرنى كۆرگەنلىكىنى، ئۇلارنىڭ نىمىلەرگە قىززىققانلىقىنى ۋاقتىدا بىلىپ تۇرغىلى ۋە شۇنىڭغا ئاساسەن تور بېكەتنى مۇۋاپىق تەڭشەپ، ئۇنۇمنى يۇقىرى كۆتۈرگىلى بولىدۇ. بۈگۈن Google analytics نى قاچىلاش ئۇسۇلىنى تەپسىلى تونۇشتۇرىمەن.

Google .1 هىساباتىڭىز ئارقىلىق www.google.com/anaytics قاكىرىڭ.

Google ھىساباتى Gmail, Adsense ۋە Google تەمىنلىگەن ھەرقانداق ھىسابات ئۈچۈن ئىشلەتكەن ئېلخەت ئادرېسى بولسا بولىدۇ. ئەگەر ئىلگىرى Google نىڭ ھەرقانداق مۇلازىمىتىنى ئىشلەتمىگەن بولسىڭىز باشتىن تىزىملىتىڭ. بەت ئېچىلغاندىن كېيىن مەخپى نومۇر ۋە ئېلخەتنى كىرگۈزۈپ داۋاملاشتۇرۇڭ. ھىسابات ئىچىگە كىرگەندە تۆۋەندە كۆرسىتىلگەن رەسىمدىكىدەك ئورۇن چىقىدۇ. كۆرسىتىلگەن ئورۇننى چېكىپ، تور بېكەتنى قوشۇمىز.

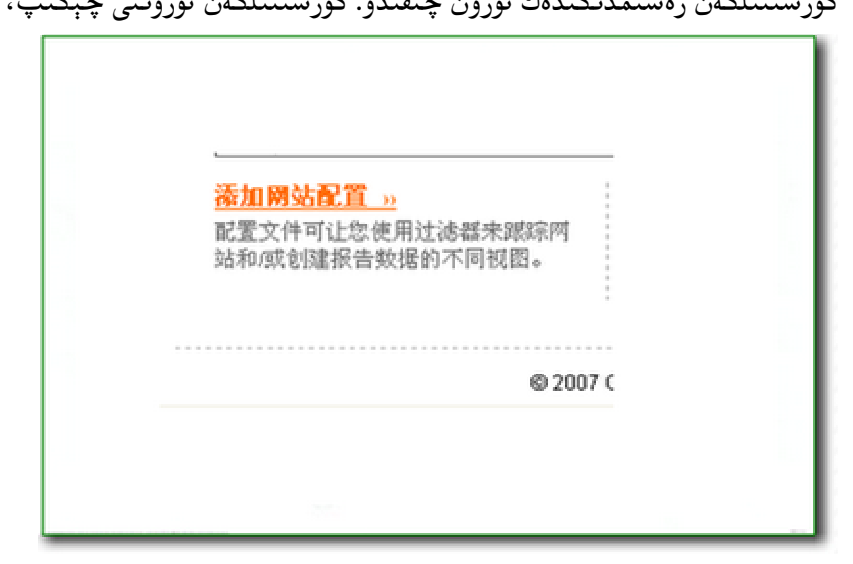

2. تور بېكەت ئادرېسىنى قوشۇش

بۇ چاغدا ئادرېس قوشۇش ئورنى چىقىدۇ، سىز قوشماقچى بولغان بلوگ ياكى تور بېكەتنىڭ ئادرېسىنى رەسىمدە كۆرسىتىلگەن ئورۇنغا يېزىڭ. سىز تۇرىۋاتقان رايون (دۆلەت) نى تاللاڭ. ۋە سىز ئىشلىتىۋاتقان ۋاقت رايونىنى تاللاڭ. ئۈرۈمچىنىڭ ۋاقت رايونى 6+ دۇر. تاللاپ بولغاندىن كېيىن داۋاملاشتۇرۇڭ.

ئۇلگە رەسىم :

| 为新域名添加配置文件                                                                           |                           |  |  |
|--------------------------------------------------------------------------------------|---------------------------|--|--|
| 请提供您需要!                                                                              | <b>骤察的 阿站 阿址。</b>         |  |  |
| http://                                                                              | فور بدف فادرېسې           |  |  |
| 示例: www.mywebsile.com 注: 您可以在添加此配置文件后再添加更多配置文件 时区国家或地区:: 美国 ご以び こうしょう いんしょう しょうしょう ● |                           |  |  |
| 时区:                                                                                  | (格林尼治标准时间-08:00) 太 (1115) |  |  |
| 取消 继续                                                                                |                           |  |  |
| داۋاملائتىزرۇش 🔨                                                                     |                           |  |  |

3. كودنى كۆچۈرۈش

بۇ چاغدا سىزگە ئىككى خىل كود چىقىرىپ بېرىدۇ. بىرسى كونا urchin كودى، يەنە بىرى يېڭى Ga.js كودى. ئۇرچىن كودى 2008-يىلىنىڭ ئاخىرىدا ئەمەلدىن قالدۇرۇلىدۇ، شۇڭلاشقا ئۇنى قاچىلىماڭ. ھازىر Google يېڭىدىن ga.js نى چىقاردى.تۆۋەندىكى رەسىمدە كۆرسىتىلگەندەك ga.js كودىنى تاللاڭ. تاللىغاندىن كېيىن ئاستىدىكى كود رامكىسىدىكى كودلار ئۆزگىرىدۇ. بۇ چاغدا دەرھال كودلارنى كۆچۈرۇڭ.

> 原有跟踪代码 (urchin.js) 新跟踪代码 (ga.js) 将下列代码块复制到急要跟踪( بؤنى تاللالأ 如果您的网站有动态内容,则可以 情 使用此螺综代码可及时获得各种令人兴奋的新功能。 <script type="text/javascript"> var gaJsHost = (("https:" == document.location.protoc document.write(unescape("%3Cscript src='" + gaJsHost </script> <script type="text/javascript"> var pageTracker = \_gat.\_getTracker("UA-2346073-12"); pageTracker.\_initData(); pageTracker.\_trackPageview(); </script>

> > قوشسىڭىز بارلىق بەتلەرگە قوشۇلىدۇ.

4. كودنى قاچىلاش ئەمدى بايا كۆچۈرگەن كودنى سىز زىيارەت ئەھۋالىنى بىلمەكچى بولغان تور بېكەت، بلوگنىڭ بارلىق بەتلىرىگە چاپلاڭ. ئەگەر سىزنىڭ ئايرىم تور بېكىتىڭىز بولسا مەزكۇر كودنى تور بېكەتنىڭ index ۋە باشقا بارلىق تارماق بەتلىرىدىكى كود ئارىسىغا چاپلىشىڭىز كېرەك. بەت رايونىنىڭ ھەرقانداق بىر يېرىگە چاپلىسىڭىز بولىدۇ. ئەگەر بلوگ بولسا : Blog\*Spot دا «كۆزنەك قوشۇش» ئورنىدىنلا javascript كودىنى قوشۇمەن دەپ قوشۇپ قويسىڭىز بولىدۇ.

Blogbus قا قوشماقچى بولسىڭىز index ۋە detail-post بەتلىرىگە قوشۇشىڭىز كېرەك. ئۇنىڭدىن باشقا ئورۇنلاردا ئۆزىڭىز ئىز قوغلىماقچى بولغان ھەرقانداق بىر بەتنىڭ html قىسمىغا قوشۇپ قويسىڭىز بولىدۇ.

سىز كودنى قوشۇپ 24 سائەتتىن كېيىن ئېنىق سانلىق مەلۇماتلارغا ئېرىشەلەيسىز. ئەسكەرتىش: مەزكۇر كود پەقەت ئىز قوغلايدۇ، تور بېكەتتە ئىجرا بولۇپ بىر نەرسە كۆرۈنمەيدۇ، شۇڭلاشقا ھەرقانداق كود رايونىغا قوشۇشقا بولىدۇ. مەزكۇر كودنىڭ بۇزۇلۇپ كەتمەسلىكى ئۈچۈن ئۆزىڭىز پەرق ئەتكۈدەك جايغا قوشۇڭ. قايتا ئۆزگەرتمەڭ، ھەرقانداق ئەھۋال ئاستىدا ئېلىۋەتمەڭ.كېيىنكى ماقالە Analytics نى ئىشلىتىش

### ماقالىنى گۇگول ئىزدش نەتىجىسىگە ئەڭ تېز قوشۇش

مەنبە:تەكلىماكان بلوگى - http://baliq.blogbus.com/logs/20687973.html

يېڭى يازغان ماقالىنى google ئىزدەش ماتورىنىڭ قوشۇۋېلىشى ئۇچۇن قانچىلىك ۋاقىت كىتىدىغانلىقىنى بىلەمسىز؟ 1كۈن؟ 10كۈن؟ياكى ئۇنىڭدىنمۇ ئۇزاق ۋاقىت كىتەمدۇ؟ ئەگەر تۆۋەندىكى ئۇسۇلنى قوللانسىڭىز بلوگ يېڭى يازمىسىنى google ئىزدەش ماتورىنىڭ قوشۇۋېلىشى ئۈچۈن نەچچە مىنۇتلا ۋاقىت كىتىدىغانلىقىنى بىلىسىز.

بۇ ئۇسۇلنى مەن سىناپ باقتىم ، ئاۋۋال يېڭى يازغان ۋە نەچچە كۈننىڭ ئالدىدا يازغان يازمىلېرىمنى google دا ئىزدەپ كۆرسەم ھېچقانداق نەتىجە چىقمىدى.

شۇنىڭ بىلەن <u>http://blogsearch.google.com/ping</u> بۇ بېكەتكە يېڭى يازمامنىڭ ۋە نەچچە كۈن ئالدىدا يازغان يازمىلېرىمنىڭ تور ئادىرسىنى يوللىۋەتتىم.

تەخمىنەن 5مىنۇت ئەتراپىدا ۋاقىت ئۆتكەندىن كېيىن google ئارقىلىق قايتا ئىزدەپ كۆردۈم ، ۋاھ ~~~~~~~~~~ بىردەمدىلا ئىزدەش ماتورى قوشىۋاپتۇ.

google نىڭ بلوگ ئىزدەش مۇلازىمىتىنىڭ ئايرىم بىر ping مۇلازىمىتى بار بولۇپ بۇ يەرگە يېڭى يازغان ماقالىنىڭ ئۇلىنىشىنى يوللىسىڭىز ئىزدەش ماتورى دەرھال قوشىۋالىدۇ.

لېكىن ئەسكەرتىدىغىنىم ، يوللىغان ماقالە ئەگەر توردا ئەسلىدە بار بولغان ۋە كۆپىنچە توربەت ياكى بلوگلاردا يوللىنىپ بولغان مەزمۇن بولسا، ئىزدەش ماتورى يوللىغان ماقالە ئۇلىنىشىڭىزنى قۇبۇل قىلماسلىقى مۇمكىن.

بلوگىر قېرىنداشلارغا google نىڭ بۇ ئىقتىدارىنى ئالاھىدە تەۋسىيە قىلىمەن ، تور ئادىرسى : http://blogsearch.google.com/ping

> ھەر قېتىم يېڭى يازما يېزىپ بولغاندا مۇشۇ ئادىرىسقا يازمىنىڭ تور ئادىرىسنى يوللىۋەتسىڭىزلا بولىدۇ. ئاپتور: ئارامگاھ بلوگدىن ئارامگاھ

مەن ياقتۇرغان بىر قانچە ئۇيغۇر بىلوگلىرى

| http://aramga.blogbus.com     | ئارامگاھ بلوگی                        |
|-------------------------------|---------------------------------------|
| http://baliq.blogbus.com      | تەكلىماكان بلوگى                      |
| http://yuksel.blogbus.com     | يۈكسەل بلوگى                          |
| http://insaniyet.blogbus.com  | ئىنسانىيەتنىڭ قايغۇسى                 |
| http://qutyar.blogbus.com     | قۇتيار بلوگى                          |
| http://n6681.blogbus.com      | نوكىيا بلوگى                          |
| http://boghlan.blogbus.com    | بوغلان بلوگى                          |
| http://juxkun.blogbus.com     | جۇشقۇن بلوگى                          |
| http://uzdiyar.blogbus.com    | ئۇزدىيار بلوگى                        |
| http://baylar.blogbus.com     | بايلار بلوگى                          |
| http://taklimakan.blogbus.com | تەكلىماكان بلوگى                      |
| http://koklem.blogbus.com     | كۆك بلوگى                             |
| http://armanim.blogbus.com    | ئارمانىم بىلوگى                       |
| http://uginish.blogbus.com    | ئۇگىنىش بىلوگى                        |
| http://dunyakara.blogbus.com  | دۇنيا بىلوگى                          |
| http://uyghurlar.blogbus.com  | ئويغۇر كومپىيۇتېر ھەۋەسكارلىرى بىلوگى |
| http://aynuri.blogbus.com     | ئاي نۇرى بىلوگى                       |
| http://eynek.blogbus.com      | ئەينەك بلوگى                          |
| http://umid.blogbus.com       | <br>ئۇمىد بىلوگى                      |

http://karwan.blogbus.com

ئابرال ئېلھىتاپلىرى

رىسالىم بىلوگى

كارۋان بىلوگى

2008- يىلى 6- ئاينىڭ 18- كۇنى ئابرال ئېلكىتاپ تارقىتىش مەركىزى http://ilkitap.blogbus.com